# 3026 3036

## CHECKWEIGHING SCALE

Technical Manual and Parts Catalog

TM302636 I00

#### INTRODUCTION

This publication is provided solely as a guide for individuals who have received Mettler Toledo Scale Technical Training in servicing this product.

Information regarding Technical Training may be obtained by calling or writing to:

Mettler-Toledo, Inc. Training Center P.O. Box 1705 Columbus, Ohio 43216 (614) 438-4400

#### FCC NOTE

NOTE: This equipment has been tested and found to comply with the limits of the United States of America FCC rules for a Class A digital device, pursuant to Part 15 of the FCC Rules and the Radio Interference Regulations of the Canadian Department of Communications. These limits are designed to provide reasonable protection against harmful interference when the equipment is operated in a commercial environment. This equipment generates, uses, and can radiate radio frequency energy and, if not installed and used in accordance with the instruction manual, may cause harmful interference to radio communications. Operation of this equipment in a residential area is likely to cause harmful interference in which case the user will be required to correct the interference at his own expense.

#### METTLER TOLEDO RESERVES THE RIGHT TO MAKE REFINEMENTS OR CHANGES WITHOUT NOTICE.

This manual describes the operation of the Models 3026 and 3036 Checkweighing Scales with revision software. The software revision level is determined by viewing the power up display sequence when power is first applied to the unit. All eights, **[888888]** are first displayed briefly, then the display will blank except for the cursors along the bottom of the display. The software program number **[xxxxxx]** will then be displayed. If the number displayed as the software revision does not match the number listed above, then this technical manual will contain certain features and setup parameters which your unit will not have. In the event you have an earlier versions of these units, refer to their respective technical manuals, TM 003026 I00, TM 003026 I01, or TM 003036 I00.

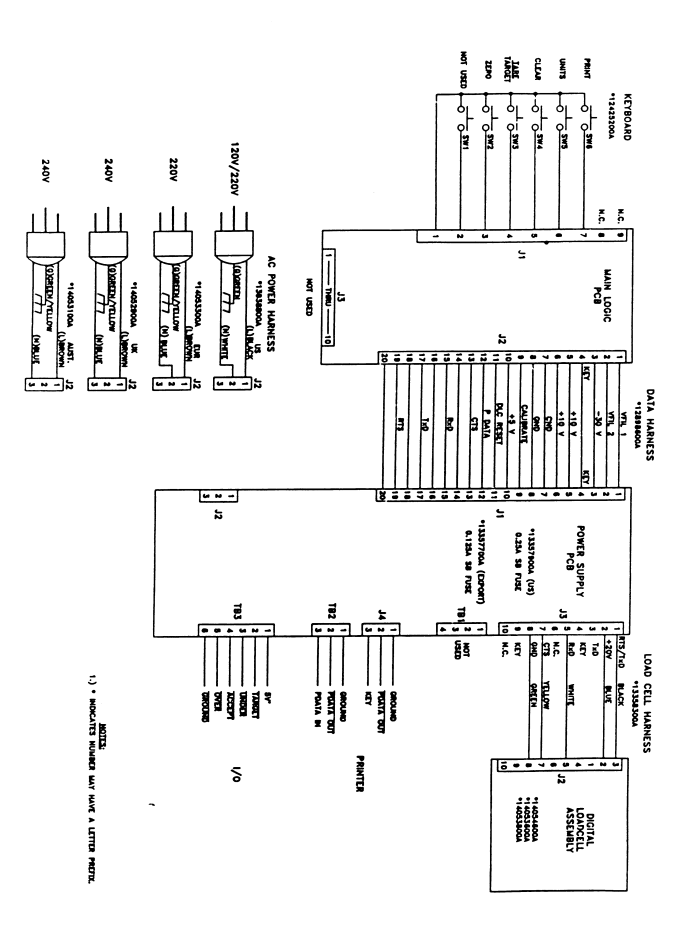

#### IMPORTANT PRECAUTIONS

- ! **READ** this manual in its entirety before operating or servicing this equipment.
- ALWAYS REMOVE POWER and wait at least 30 seconds BEFORE CONNECTING OR DISCONNECTING ANY INTERNAL HARNESS. FAILURE TO OBSERVE THESE PRECAUTIONS MAY RESULT IN DAMAGE TO, OR DESTRUCTION OF THE EQUIPMENT.
- ! **ALWAYS** take proper precautions when handling static sensitive devices.
- PONOT connect or disconnect a load cell scale base to this equipment with power connected or damage will result.
- **SAVE** this manual for future reference.
- **DO NOT** allow untrained personnel to operate, clean, inspect, maintain service, or tamper with this equipment.
- ! ALWAYS DISCONNECT this equipment from the power source before servicing.
- ! CALL your local AUTHORIZED METTLER TOLEDO SERVICE office for service or parts information.

#### TABLE OF CONTENTS

| 1. | GENER              | GENERAL DESCRIPTION                                  |        |  |  |
|----|--------------------|------------------------------------------------------|--------|--|--|
| 2. | SYSTEM DESCRIPTION |                                                      |        |  |  |
|    | 21                 | DISPLAY PCB                                          | 2      |  |  |
|    | 2.1                |                                                      | 2      |  |  |
|    | 2.2                |                                                      | 2      |  |  |
|    | 2.3                | DIGITOL LOAD CELL                                    | Ζ      |  |  |
| 3. | SPECIF             | ICATIONS                                             | 3      |  |  |
|    | 3.1                | ELECTRICAL AND PHYSICAL SPECIFICATIONS               | 3      |  |  |
|    |                    | 3.1.1 Environment                                    | 3      |  |  |
|    |                    | 3.1.2 Power Requirements                             | 3      |  |  |
|    |                    | Table 1 - 3026 VOLTAGE REQUIREMENTS                  | 3      |  |  |
|    |                    | Table 2 - 3036 VOLTAGE REOLUREMENTS                  | ې<br>د |  |  |
|    |                    |                                                      | 1      |  |  |
|    |                    | 1 able 5 - VOLTAGE/FREQUENCT VARIATION SPECIFICATION | 4      |  |  |
|    |                    | 3.1.3 Standards Compliance                           | 4      |  |  |
|    |                    | 3.1.4 Conducted and Radiated Emissions               | 4      |  |  |
|    |                    | 3.1.5 Dimensions and Construction                    | 5      |  |  |
|    |                    | 3.1.6 Water Penetration                              | 5      |  |  |
|    |                    | 3.1.7 Shift Specification for 3026                   | 5      |  |  |
|    |                    | 3.1.8 Shift Specification for 3036                   | 5      |  |  |
|    | 3.2                |                                                      | 6      |  |  |
|    | 33                 | WEIGHT CAPACITY AND INCREMENT SIZE SELECTION         | 6      |  |  |
|    | 0.0                |                                                      | 6      |  |  |
|    |                    | Table 4 - MODEL 5020 CAPACITY SELECTIONS             | 7      |  |  |
|    |                    | Table 5 - 5056 Capacity Selections                   | '      |  |  |
| 4. | INSTAL             | LATION INSTRUCTIONS                                  | 8      |  |  |
|    | 4.1                | PRELIMINARY INSPECTION                               | 8      |  |  |
|    | 42                 | LEVEL THE BASE                                       | 8      |  |  |
|    | 43                 | INSTALLING PERCENT (%) OVERLAY STICKER               | 8      |  |  |
|    | 4.0                |                                                      | 11     |  |  |
|    | 4.4                | 1.4.1 Display DCD lumper Dragromming                 | 11     |  |  |
|    |                    | 4.4.1 Display PCB Jumper Programming.                |        |  |  |
|    |                    | 4.4.2 Power Supply PCB Jumper Programming.           | 11     |  |  |
|    | 4.5                | INITIAL POWER UP                                     | 12     |  |  |
|    | 4.6                | PROGRAMMING AND CALIBRATION                          | 12     |  |  |
|    |                    | 4.6.1 PROGRAMMING QUICK REFERENCE CHART              | 12     |  |  |
|    |                    | 4.6.2 PROGRAMMING PROCEDURE AND SELECTIONS.          | 13     |  |  |
|    |                    | Table 6 - LED Display Zone Edges                     | 23     |  |  |
|    |                    | Table 7 - ASCII Input Commands                       | 30     |  |  |
|    |                    | Table 8 - Model 3026 Capacity Selections             | 32     |  |  |
|    |                    | Table 9 - MODEL 3036 CAPACITY SELECTIONS             | 33     |  |  |
|    |                    |                                                      | 55     |  |  |
| 5. | OPERA              | TING INSTRUCTIONS                                    | 36     |  |  |
|    | 5.1                | DISPLAY                                              | 36     |  |  |
|    |                    | Table 10 - Display Legend Functions                  | 36     |  |  |
|    | 5.2                | KEYBOARD FUNCTIONS                                   | 37     |  |  |
|    |                    | 5.2.1 Zero Kev                                       | 37     |  |  |
|    |                    | 5.2.2 Taro/Taroot Koy                                | 27     |  |  |
|    |                    |                                                      | 20     |  |  |
|    |                    | 5.2.3 Clear Key                                      | 30     |  |  |
|    |                    | 5.2.4 UNITS Key                                      | 38     |  |  |
|    |                    | 5.2.5 Print Key                                      | 38     |  |  |
|    | 5.3                | INITIAL POWER-UP SEQUENCE                            | 39     |  |  |
|    | 5.4                | ZONE WIDTH PROGRAMMING                               | 39     |  |  |
|    |                    | 5.4.1 Zone Width as Fixed Number of Increments       | 39     |  |  |
|    |                    | 5.4.2 Zone Width as a Percentage of Target           | 40     |  |  |
|    | 5.5                | PROGRAMMING STORED TARGET WEIGHTS                    | 40     |  |  |
|    | 5.6                | PERCENT (%) OF TARGET WEIGHT DISPLAY MODE OPERATION  | 41     |  |  |

| 6.  | INPUT | AND OUTPUT CONNECTORS AND INTERFACING           | 42       |
|-----|-------|-------------------------------------------------|----------|
|     | 6.1   | PRINTER INTERFACE SPECIFICATIONS                | 42       |
|     | 6.2   | PRINTER INTERCONNECT                            | 42       |
|     |       | Table 11 - Printer Interconnect                 | 42       |
|     |       | 6.2.1 Printer Cable Installation                | 43       |
|     | 6.3   | DEMAND FORMAT DATA OUTPUT                       | 44       |
|     | 0.0   | 6.3.1 Single Line Displayed Weight Only         | 45       |
|     |       | Table 12 - Single Line, Displayed Weight Format | 45       |
|     |       | 6.3.2 Single Line Gross Tare Net                | 46       |
|     |       | Table 13 - Single Line, Gross Tare, Net Format  | 46       |
|     |       | 6.3.3 Multil ine Gross Tare Net                 | 40<br>47 |
|     |       | Table 14 - Multilline Cross Tare, Net Format    | 41<br>17 |
|     | 6.4   |                                                 | 41       |
|     | 0.4   | CONTINUOUS DATA FORMAT                          | 40       |
|     |       | Table 10 - Continuous Data Format               | 40       |
|     |       | Table 16 - Status Word A Bit Definition         | 48       |
|     |       | Table 17 - Status Word B Bit Definition         | 49       |
|     |       | Table 18 - Status Word C Bit Definition         | 49       |
|     |       | Table 19 - Status Word C Weigh Mode Bits        |          |
|     |       |                                                 |          |
|     | 6.5   |                                                 | 50       |
|     |       | Table 20 - TTL Status Outputs                   | 50       |
|     | 6.6   |                                                 | 52       |
|     |       | Table 21 - J3 Load Cell Connector               | 52       |
| -   | TROUT |                                                 | -0       |
| 7.  |       |                                                 | 53       |
|     | 7.1   |                                                 | 53       |
|     |       | Table 22 - Power Supply Voltages                | 53       |
|     | 7.2   | ERROR CODES                                     | 54       |
|     |       | Table 23 - Error Codes                          | 54       |
|     | 7.3   | ADJUSTING THE CORNER OVERLOAD STOPS             | 55       |
|     |       | 7.3.1 Adjusting the 3026 Corner Overload Stops  | 55       |
|     |       | 7.3.2 Adjusting the 3036 Corner Overload Stops  | 55       |
|     | 7.4   | ADJUSTING THE LOAD CELL OVERLOAD STOP           | 56       |
|     | 7.5   | TESTING THE PRINTER OUTPUT                      | 57       |
|     |       | 7.5.1 Testing the output in the Demand mode     | 57       |
|     |       | 7.5.2 Testing the output in Continuous mode     | 57       |
|     | 7.6   | TESTING WITH THE SIMULATOR                      | 57       |
|     |       |                                                 |          |
| 8.  | SPARE | PARTS AND ACCESSORIES                           | 59       |
|     |       | Table 24 - Accessories and Spare Parts          | 59       |
|     |       |                                                 |          |
| 9.  | RAM a | nd CAPACITY CHART                               | 60       |
|     |       |                                                 |          |
| 10. | PARIS |                                                 | 61       |
|     |       | DISPLAY - REAR VIEW                             | 61       |
|     |       | DISPLAY - PCB'S REAR VIEW                       | 62       |
|     |       | FRONT VIEW                                      | 63       |
|     |       | SUBPLATTER - FRONT VIEW                         | 65       |
|     |       | LOAD CELL - FRONT VIEW                          | 67       |
|     |       | BASE - BOTTOM VIEW                              | 69       |
|     |       |                                                 |          |
| 11. | INDEX |                                                 | 70       |
|     |       |                                                 |          |
| 12. | INTER |                                                 | 71       |

#### 1. GENERAL DESCRIPTION

Mettler Toledo Models 3026 and 3036 combine fast, accurate checkweighing performance with reliable stainless steel industrial construction. Both units feature the same highly readable six-digit, 7-segment fluorescent display with a five LED analog display for basic over/under indication. Operator input is via a 5-position membrane keyboard.

RS-232 serial output is provided for Mettler Toledo Industrial printers, Models 8806, 8855 (RS-232 version only), 8856, 8843, 8844, 8845, 8860, and 8865. Both the 3026 and 3036 can accept remote ASCII print, tare, clear, and zero commands via the RS232C serial port.

TTL level outputs for external LEDs display over, under, and accept status. A TTL level input is also provided for a remote switch which may be programmed for either Print, Tare/Target, Zero, or unit Selection. All TTL input and outputs are low true logic. The status outputs float high at +5 VDC when turned off and are pulled to ground when turned on.

Both Units can be configured with five zones to designate under, low, accept, high, and over status. Zone tolerances are programmed through the keyboard to provide maximum flexibility in establishing acceptable target weights.

**THE MODEL 3026 CHECKWEIGHER** scale is NTEP approved for commercial (Legal-for-Trade) applications up to 3,000 maximum displayed increments in the United States and Canada. This over/under scale that consists of a display indicator that is housed in a stainless steel enclosure, and a 9 in. by 9 in. platter mounted on an integral 15 kg DigiTOL7 load cell. Selectable units of measure include lb, kg, lb-oz, oz, and g. The display is updated approximately 10 times per second. A softswitch selectable digital filter is available to provide a more stable reading in the presence of vibration. It is suitable for use in light washdown applications

**THE MODEL 3036 CHECKWEIGHER** scale is approved for commercial (Legal-for-Trade) applications up to 5,000 displayed increments in the United States and Canada. A maximum of 10,000 displayed increments may be used in non-commercial applications. It is suitable for use in light washdown applications and provides a 12 in. x 12 in. (305 mm x 305 mm), stainless steel, weigh platform. Selectable units of measure include lb, kg, oz, or g. The weight display reacts to weight changes in one second or less. A softswitch selectable digital filter is available to provide a more stable reading in the presence of vibration.

#### WARNING

THE TTL STATUS OUTPUTS ARE DESIGNED FOR USE WITH EXTERIOR LED DISPLAYS ONLY. USE OF THE TTL OUTPUTS FOR ANY OTHER PURPOSE CAN RESULT IN A HAZARDOUS CONDITION.

#### 2. SYSTEM DESCRIPTION

The 3026 and 3036 consist of three system components, they are:

#### 2.1 DISPLAY PCB

Receives weight data or error codes from the load cell.

Displays the weight and classification (or error code).

Transmits information for an optional printer to the Power Supply PCB.

Interprets and reacts to keyboard entries or serial ASCII input.

Includes the EPROM

#### 2.2 POWER SUPPLY PCB

Provides:

+10 VDC for the regulated +5 VDC supply on the Display PCB.
3.2 VAC filament voltage for the fluorescent display.
-30 VDC supply for the fluorescent display.
+20 VDC supply for the Digital Load Cell.

Converts serial TTL data to RS232C for the optional printer or serial device.

Buffers the TTL status outputs and TTL target input for external LED display and remote target selection.

#### 2.3 DIGITOL LOAD CELL

The load cell converts the analog weight into a digital message that is transmitted to the Display PCB approximately 10 times per second.

The load cell can also transmit error messages to the Display PCB to indicate malfunctions.

#### 3. SPECIFICATIONS

#### 3.1 ELECTRICAL AND PHYSICAL SPECIFICATIONS

#### 3.1.1 Environment

The operating temperature range of the 3026 and 3036 is -10 (14 $\square$  F) to 40  $\square$  C (104 $\square$  F) and non-commercial functionality to 45 $\square$  C (113 $\square$  F) at 10% to 95% relative humidity, non-condensing.

Storage temperature for both units is from -40  $\square$  to 70  $\square$ C (-40  $\square$  to 158  $\square$ F) at 10% to 95% relative humidity, non-condensing.

#### DO NOT USE THE MODELS 3026 OR 3036 IN LOCATIONS CLASSIFIED AS HAZARDOUS BY THE NATIONAL ELECTRICAL CODE (NEC) BECAUSE OF COMBUSTIBLE OR EXPLOSIVE ATMOSPHERES.

#### 3.1.2 **Power Requirements**

The power requirements are 10 watts (10 VA) of power. No ON/OFF power switch is provided. Plug the power cord into the appropriate power source as described next.

| FACTORY NUMBER | VOLTAGE REQUIREMENTS |
|----------------|----------------------|
| 3026-0001      | 120 VAC AT 60 Hz     |
| 3026-0011      | 220/240 VAC AT 50 Hz |

| Table 1 - 3026 VOLTAGE REQUIREM |
|---------------------------------|
|---------------------------------|

| Factory Number | Voltage Requirements | Plug Pattern   |
|----------------|----------------------|----------------|
| 3036-0025-000  | 120 VAC at 60 Hz     | North America  |
| 3036-0050-000  | 120 VAC at 60 Hz     | "              |
| 3036-0100-000  | 120 VAC at 60 Hz     | "              |
| 3036-0025-001  | 230 VAC at 50 Hz     | н              |
| 3036-0050-001  | 230 VAC at 50 Hz     | European       |
| 3036-0100-001  | 230 VAC at 50 Hz     | n              |
| 3036-0025-002  | 240 VAC at 50 Hz     | "              |
| 3036-0050-002  | 240 VAC at 50 Hz     | United Kingdom |
| 3036-0100-002  | 240 VAC at 50 Hz     | "              |
| 3036-0025-003  | 240 VAC at 50 Hz     | "              |
| 3036-0050-003  | 240 VAC at 50 Hz     | Australia      |
| 3036-0100-003  | 240 VAC at 50 Hz     | н              |
|                |                      | H              |

#### Table 2 - 3036 VOLTAGE REQUIREMENTS

Clean AC power with a true earth ground is required for reliable operation. The power line must not be shared with equipment that generates line noise (such as motors, relays, heaters, etc.). If adverse power conditions exist, a power line conditioner may be required.

These units meet the NIST H-44 and the Canadian Gazette, part I line voltage variation specifications.

| Line Voltage<br>Variation<br>Specification | AC Line Voltage |         | Line Frequency in Hz |         |         |         |
|--------------------------------------------|-----------------|---------|----------------------|---------|---------|---------|
|                                            | Minimum         | Nominal | Maximum              | Minimum | Nominal | Maximum |
| NIST H-44                                  | 100             | 120     | 130                  | 59.5    | 60      | 60.5    |
| Canadian                                   | 108             | 120     | 132                  | 58.8    | 60      | 61.2    |
| * EN45501                                  | 195             | 230     | 253                  | 49      | 50      | 51      |
| * EN45501                                  | 204             | 240     | 264                  | 49      | 50      | 51      |

#### Table 3 - VOLTAGE/FREQUENCY VARIATION SPECIFICATION

\* 3036 ONLY

#### 3.1.3 Standards Compliance

The Models 3026 and 3036 are:

Listed with UL to meet specifications 114, Office appliances and Equipment and 746, Polymeric materials.

USDA accepted.

Certified by CSA to meet standard C22.2 No. 143-1975, Office Machines certification.

#### THE 3026 ONLY:

Has received NTEP (National Type Evaluation Program) certification as a Class III (3,000e) scale and may be used in legal-for-trade applications in the U.S. (COC number 92-215).

#### THE 3036 ONLY:

Has received NTEP (National Type Evaluation Program) certification as a Class III (5,000e) scale and may be used in legal-for-trade applications in the U.S. (COC number 92-215).

Certification in Canada for use as a Class III (5000e) scale is pending.

Certification in Australia for use as a Class III (3000e) scale is pending.

#### 3.1.4 Conducted and Radiated Emissions

The 3026 and 3036 meet or exceed the following radiated emissions requirements:

The FCC docket 80-284 for conducted and radiated emissions requirements.

The VDE 0871 class B specification for conducted and radiated emissions.

#### 3.1.5 Dimensions and Construction

**THE 3026 BASE** is 9 in. wide by 9 in. long by 4 in. high. The display column stands approximately 17 in. high (height varies one inch with adjustable feet). The 3026 is fabricated of 304 stainless steel. The weight display can tilt backward up to 20 degrees maximum.

**THE 3036 BASE** is 12 in. (305 mm) wide by 12 in. (305 mm) long by 5 in. (127 mm) high. The display column stands approximately 23 in. (584 mm) high (height varies 3/4 in. (19 mm) with adjustable feet). The 3036 is fabricated of 304 stainless steel. The weight display can tilt backward up to a maximum of 30 degrees.

**INDICATOR DIMENSIONS FOR BOTH MODELS** is 7 in. (178 mm) wide by 6 in. (152 mm) high (not including bottom bracket and connectors) by 3 in. (76 mm) deep and is mounted to the display column.

#### 3.1.6 Water Penetration

The 3026 and 3036 are suitable for use in light washdown applications.

#### 3.1.7 Shift Specification for 3026

A load of 1/2 scale capacity applied 1/2 the distance from center to edge, (positions 1, 2, 3 and 4) must not cause a change greater than one display increment when the indicator is programmed for 3000 d (Refer to Figure 1).

#### 3.1.8 Shift Specification for 3036

A load of 1/2 scale capacity applied 1/2 the distance from center of the platform to the edge, (positions 1, 2, 3 and 4) must not cause a change greater than 0.02% of scale capacity when compared to the weight reading in the center of the base.

1 4 2 3 Figure 1 - Scale Platter (Top View)

#### 3.2 PRINTER INTERFACE

The 3026 and 3036 are capable of transmitting and receiving RS-232 ASCII data. When a print command is received from the PRINT key, the RS232C input, the TTL input (program selectable) or due to the auto print feature, the scale indicator will output a message according to the printer output setup. Scale motion will disable the print until motion has ceased. Printer output is disabled if the 3026 is under gross zero, in the expanded weight display mode, or if zero has not been captured after powerup. The baud rate is selectable between 300, 1200, 2400, 4800, and 9600 baud in the printer setup.

Data is output in a 10 bit ASCII format (1 start bit, 7 data bits, selectable parity bit, and 1 stop bit). Data can be output in demand format or Toledo continuous format.

Printer output is through connector J-4. Terminal strip TB-2 has both input and output connections. Both J-4 and TB-2 are located on the Power Supply PCB. Refer to Section 6. for data format, connector pinout, and interfacing information.

The 3026 and 3036 can respond to single character ASCII characters input to the serial port. Zero, print, clear, and tare or target functions can be initiated by means of a single upper case ASCII character transmitted into the RS-232 input from a remote keyboard or host computer.

#### 3.3 WEIGHT CAPACITY AND INCREMENT SIZE SELECTION

Refer to Table 1 for valid weight capacity and increment size selections.

If 10 kg capacity is selected, SETUP step [C1], then no units switching is available, SETUP step [F3 0], the overload stops must be reset to reflect the 10 kg capacity. Refer to Section 7.3.

| Mode  | Valid Capacities                 |                   |                  |  |
|-------|----------------------------------|-------------------|------------------|--|
| lb    | 6 lb X 0.002 lb 15 lb X 0.005 lb |                   |                  |  |
| lb-oz |                                  | 18.75 lb X 0.1 oz |                  |  |
| OZ    | 150 oz X 0.05 oz                 | 300 oz X 0.1 oz   |                  |  |
| kg    | 3 kg X 0.001 kg                  | 6 kg X 0.002 kg   | 10 kg X 0.005 kg |  |
| g     | 3000 g X 1 g                     | 6000 g X 2 g      |                  |  |

#### Table 4 - MODEL 3026 CAPACITY SELECTIONS

## NOTE: IF LB-OZ IS SELECTED, SETUP STEP [F2 2], THEN THE OVERLOAD STOPS MUST BE RESET TO REFLECT THE 18.75 LB CAPACITY. REFER TO SECTION 7.3.

| Model-Ram                                                        | Country                                    | Calibrated<br>Units | Calibrated<br>Capacity                   | Full Scale<br>Increment   |
|------------------------------------------------------------------|--------------------------------------------|---------------------|------------------------------------------|---------------------------|
| 3036-0025-000<br>3036-0025-001<br>3036-0025-002<br>3036-0025-003 | U.S./Canada<br>Europe<br>U.K.<br>Australia | LB                  | 20 x 0.002<br>25 x 0.005                 | 10,000*<br>5,000          |
|                                                                  |                                            | OZ                  | 500 x 0.05<br>500 x 0.1                  | 10,000*<br>5,000          |
|                                                                  |                                            | LB-OZ               | 25 lb x .1 oz                            | *                         |
|                                                                  |                                            | KG                  | 10 x 0.001<br>10 x 0.002<br>15 x 0.005   | 10,000*<br>5,000<br>3,000 |
|                                                                  |                                            | G                   | 10,000 x 1<br>10,000 x 2<br>15,000 x 5   | 10,000*<br>5,000<br>3,000 |
| 3036-0050-000<br>3036-0050-001<br>3036-0050-002<br>3036-0050-003 | U.S./Canada<br>Europe<br>U.K.<br>Australia | LB                  | 50 x 0.005<br>50 x 0.01                  | 10,000*<br>5,000          |
|                                                                  |                                            | OZ                  | 1,000 x 0.1<br>1,000 x 0.2               | 10,000*<br>5,000          |
|                                                                  |                                            | LB-OZ               | 50 lb x .1 oz<br>50 lb x .2 oz           | *                         |
|                                                                  |                                            | KG                  | 20 x 0.002<br>25 x 0.005<br>30 x 0.01    | 10,000*<br>5,000<br>3,000 |
|                                                                  |                                            | G                   | 20,000 x 2<br>25,000 x 5<br>30,000 x 10  | 10,000*<br>5,000<br>3,000 |
| 3036-0100-000<br>3036-0100-001<br>3036-0100-002<br>3036-0100-003 | U.S./Canada<br>Europe<br>U.K.<br>Australia | LB                  | 100 x 0.01<br>100 x 0.02                 | 10,000*<br>5,000          |
|                                                                  |                                            | OZ                  | 1,000 x 0.1<br>1,000 x 0.2               | 10,000*<br>5,000          |
|                                                                  |                                            | LB-OZ               | 100 lb x .2 oz<br>100 lb x .5 oz         | *                         |
|                                                                  |                                            | КG                  | 50 x 0.005<br>50 x 0.01<br>60 x 0.02     | 10,000*<br>5,000<br>3,000 |
|                                                                  |                                            | G                   | 50,000 x 5<br>50,000 x 10<br>60,000 x 20 | 10,000*<br>5,000<br>3,000 |

| Table 5 - | 3036 | Capacity | Selections |
|-----------|------|----------|------------|
|-----------|------|----------|------------|

\* Indicates Non NTEP Approved

#### 4. INSTALLATION INSTRUCTIONS

#### 4.1 PRELIMINARY INSPECTION

Inspect the shipping container and scale for loose or damaged parts. If any damage is found, immediately notify the freight carrier.

Install any optional equipment or cables. Verify that all internal harnesses are firmly seated in the correct connector.

#### 4.2 LEVEL THE BASE

Level the base by removing the scale platter and adjusting the feet until the leveling bubble is entirely inside the circle with the base resting firmly on all four feet.

l na reit. Bi baleratearte sal

Connect Rubbielle and

Figure 2 - Level Indicator

#### NOTE: ADJUST THE FIFTH FOOT UNDER THE DISPLAY COLUMN UPWARD TO ALLOW LEVELING OF THE SCALE WITH JUST THE FOUR FEET UNDER THE SCALE PLATFORM. AFTER THE SCALE IS LEVELED LOWER THE FIFTH FOOT TO FIRMLY SUPPORT THE WEIGHT DISPLAY COLUMN WHEN THE KEYBOARD IS PRESSED.

#### 4.3 INSTALLING PERCENT (%) OVERLAY STICKER

Included with every unit is a Percent (%) Sticker which is to be placed directly over the word **ZERO** on the display lens if the unit is to display weight in percent (%) of target (i.e. target = 100%) instead of weight. The ZERO cursor now becomes the percent (%) of target cursor and will be lit any time there is a target weight programmed. Setup parameter [F1.5] must be set to a 1, putting the scale in the Over/Under Mode. Setup Parameter [F5] must also be set to a 1 enabling the percent (%) of target display.

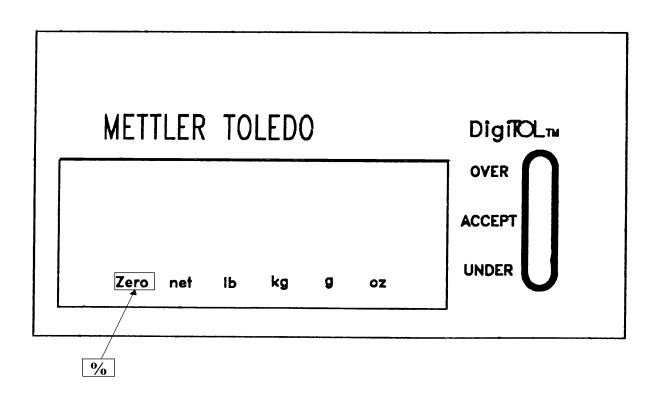

FIGURE 3

An example of Percent (%) Mode operation is: A 2 lb target weight is programmed and 1 lb of weight is on the platform.

> The display will read **50.0** indicating the weight is at only 50% of the target weight.

In many cases weighing in the percent (%) mode is not an approved application. Check with your local Weights and Measures Agency or authorized Mettler Toledo representative before enabling this feature.

NOTE: IF YOU ARE USING THIS PRODUCT IN A WET OR STEAMY ENVIRONMENT, THIS STICKER MAY WASH OR WEAR OFF. FOR THESE APPLICATIONS WE RECOMMEND THE INDICATOR SHIELD KIT, FACTORY NUMBER 0901-0366. THIS KIT WILL INCLUDE A PLASTIC COVER WHICH COVERS THE ENTIRE FRONT PANEL, INCLUDING THE NEWLY APPLIED PERCENT (%) STICKER.

#### 4.4 JUMPER SELECTIONS

#### 4.4.1 Display PCB Jumper Programming.

Default settings are shown in parenthesis. Refer to Figure 3 for Display PCB jumper locations.

W1 (OUT) IN for comma as decimal point in weight display. OUT for decimal point in weight display.W2 (1-2) Rom Select, must be shorting pin 1 to 2.

W3 (IN) Rom Enable, must be in.

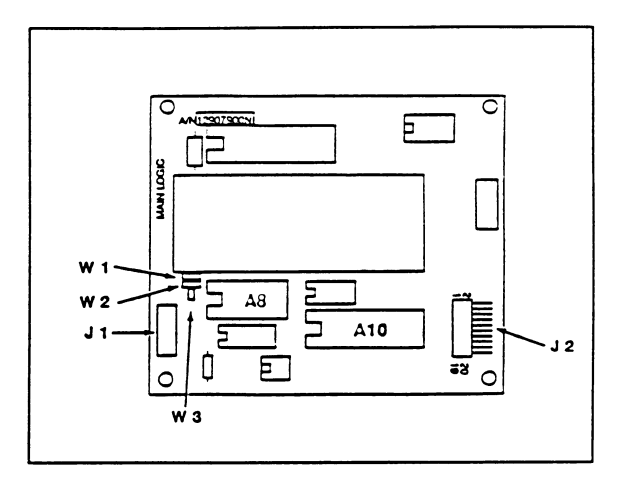

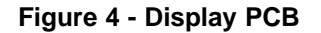

#### 4.4.2 **Power Supply PCB Jumper Programming.**

Default settings are shown in parenthesis. Refer to Figure 4 for Display PCB jumper locations.

W1 (IN) IN to enable calibration and setup. OUT to disable calibration and setup.
 W2 (OUT) For use with Status TTL outputs. IN connect internal suppressor. OUT disconnect internal suppressor.

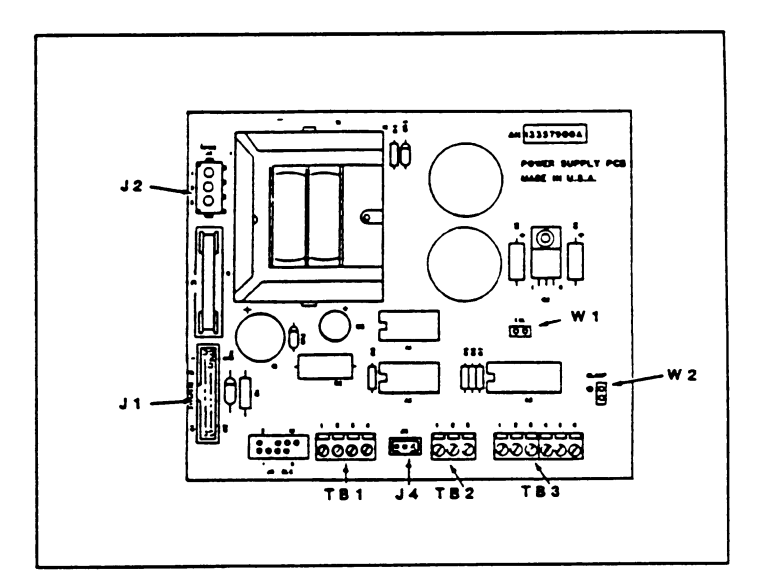

Figure 5 - Power Supply PCB

#### 4.5 INITIAL POWER UP

Plug the line cord into a 3 prong grounded outlet of the appropriate AC voltage. The power up display sequence is as follows: All eights (8's) and decimal points will illuminate first, followed by only the status cursors, then the software part number **[133598]** and then the number 011194.

#### 4.6 PROGRAMMING AND CALIBRATION

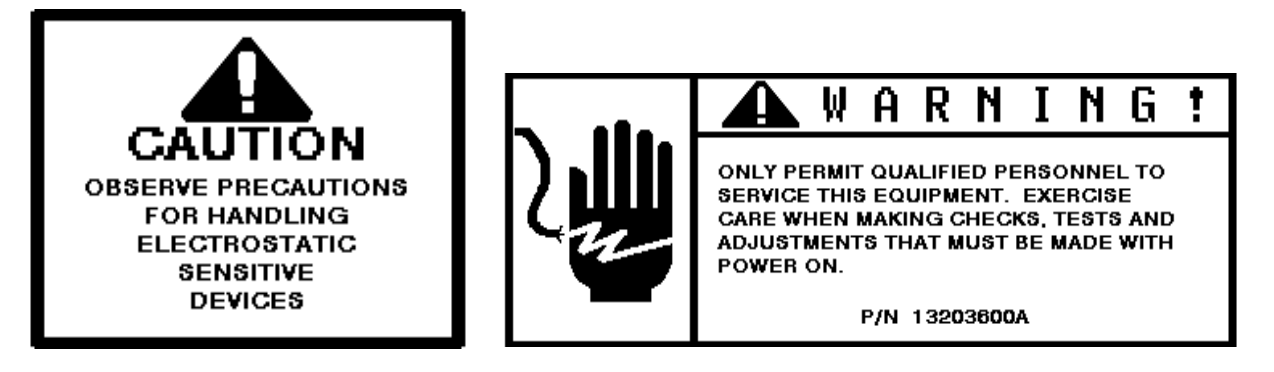

#### 4.6.1 PROGRAMMING QUICK REFERENCE CHART

The following program selections are those included in the "133598" revision software. The software revision level is the third prompt displayed at power up. Review the revision of the software and if the revision is different than 133598, refer to the earlier version Technical Manual, TM 003206 I01 or TM 003036 I00, of the model being used.

- [F0 01 Span Adjust Feature [F1 11 Indicator Model Select Select Indicator or Over/Under Mode [F1.5 0] IF2 0] **Calibration Weight Units** [F3 **UNITS Key Programming** 1] ſF4 **Display Enable** 1] [F4.1 Zone Width Edge Mode Selection 0] Zero cursor/% of Target Wt. ſF5 0] 21 AutoZero Maintenance [F6 [F6.1 0] AZM in Net Mode Select [F7 1] ZERO Key Enable [F8 Motion Sensitivity Window 0] [F9 1] Filter Sensitivity Select [9.1 1] DigiTOL7 Load Cell Filter Disable [F10 0] Expanded Weight Display Net Weight Display [F11 1] [F12 1 Zone Programming Group [F12.1 1] SETUP Entry Point High Zone Edge [F12.2 15]
- [F12.3 5] Accept High Zone Edge
- [F12.4 5] Accept Low Zone Edge
- [F12.5 15] Low Zone Edge
- [F12.6 0] Stored Target Weights
- [F13 1] Tare Mode
- [F14 1] Auto Clear Tare
- [F15 ] Serial Port Programming
- [F15.1 1] Demand / Continuous Format
- [F15.2 9600] Baud Rate
- [F15.3 2] Parity
- [F15.4 0] Checksum and (SAX) Enable
- [F15.5 1] Demand Format
- [F15.6 0] Double Wide Print Enable
- [F15.7 0] Auto Print Enable
- [F15.8 1] Print Weight Classification
- [F15.9 0] Stop Bit Select
- [F16 0] ASCII Input Enable
- [F18 0] Tare Interlock Enable
- [F19 0] Motion Blanking Enable
- [F20 1] Remote TTL Input Select
- [C1] [15] Capacity
- [C2] [0.005] Increment Size
- [F99 ] Reset Default Parameters

#### 4.6.2 PROGRAMMING PROCEDURE AND SELECTIONS.

Press and hold the ZERO key and then press and hold the PRINT key simultaneously until the display shows [F0 0].

- NOTE: IF THE DISPLAY DOES NOT SHOW [F0 0] REMOVE THE REAR COVER OF THE DISPLAY ENCLOSURE AND CONFIRM THAT THE CAL JUMPER W1, ON THE POWER SUPPLY PCB, IS SHORTING THE TWO GOLD PINS TOGETHER. IF W1 IS NOT IN, INSERT JUMPER W1 AND REPEAT THE STEP DESCRIBED ABOVE. IF THE DISPLAY DOES NOT RESPOND WITH THE [F0 0] PROMPT, REFER TO THE TROUBLESHOOTING SECTION OF THIS MANUAL.
- NOTE: IF THE DISPLAY SHOWS [F12], INSTALL THE CALIBRATE ENABLE JUMPER, W1 ON THE POWER SUPPLY PCB, AND REPROGRAM STEP [F12.1] TO A "0", EXIT SETUP THEN REENTER SETUP.

#### **KEYBOARD FUNCTIONS DURING SETUP.**

The following front panel keys perform the specified functions when in the programming mode.

- PRINT Pressing this key will accept the displayed selection for a particular step and proceed to the next prompt.
- ZERO Pressing this key will allow the programmer to back-up to the previous step.
- TARE Pressing this key will display the next TARGET selection of a menu or toggle 0 and 1 if choice is on or off.
- CLEAR Pressing this key will advance to end of the setup sequence, [CALOFF].

From this point forward [FX X] will show the displayed prompt and the indented paragraphs will explain the SETUP function and selections.

#### [F0 0] SPAN ADJUST FEATURE

This feature allows fine trimming of the calibration. Span adjust is allowed only AFTER calibration has been performed, and only in the units in which the scale was calibrated. Enter a zero for this prompt if calibration has yet to be performed, or span adjust is not desired. Enter a one if span adjust is desired.

Example: A 5 lb weight is placed on a calibrated scale and results in a display of 5.004 lb. Rather than repeat an entire calibration procedure the operator may "adjust" the 5.004 lb reading to the correct 5.000 lb reading via the following procedure:

Press the ZERO key to zero the scale, then place a known test weight on the scale. The amount of weight used MUST be less than or equal to the programmed scale capacity.

Enter the SETUP mode by pushing then releasing the ZERO and PRINT keys simultaneously.

Press the TARE key until the display shows [F0 1], then press the PRINT key to enter the selection. If [F0 0] is selected, the display will advance to step F1 and the span adjust step will be bypassed.

#### [000.000]

If [F0 1] is selected, the display will show all 0's. A decimal point will be displayed unless the 3026 is programmed for gram calibration units, [F2 4]. The left most 0 will be blinking. At this point the operator must enter the actual amount of test weight that is on the scale. The weight display will adjust calibration and display this weight correctly.

Press the TARE key to move the blinking cursor one digit to the right. Press the ZERO key to increment the blinking digit by one, if desired. Press the CLEAR key if it is necessary to re-enter the test weight.

#### [005.000]

Press the PRINT key to accept the test weight entered. The display then counts down from 15 to 0 while scale readings are being taken. Pressing the CLEAR key at any time during the countdown aborts the span adjust. When the countdown reaches 0 an attempt is made to calculate the span calibration.

If the weight is negative, overcapacity, or the display is in the expand mode [F10 1] then an E35 error code is displayed to show that span adjustment was not performed. If a span adjust is attempted that results in a corrected weight reading that is less than 50% or more than 200% of the original weight reading then an E35 error code is displayed to show that the span adjust was not performed. Press any key to clear the E35 display and proceed to the end of SETUP.

The display will jump to [CALOFF] if span adjust is successfully completed.

If the PRINT key is pressed with the display showing [000.000] then span adjust is aborted and the display will advance to the first SETUP step F1.

## NOTE: THE SPAN ADJUST FEATURE IS NOT AVAILABLE WHEN USING LB-OZ DISPLAY FORMAT, [F2 2]

#### [F1 1] SELECT OPERATING MODE, SCALE MODEL NUMBER

This programming step selects the model number of the unit in use. Refer to the data plate affixed to each unit to verify correct programming.

Press:

TARE key - Display the next selection, if desired. PRINT key - Accept the displayed selection.

| Number | Model Selection |
|--------|-----------------|
| 0      | Not Applicable  |
| 1      | 3026            |
| 2      | Not Applicable  |
| 3      | 3036            |
| 4      | Not Applicable  |

#### [F1.5 0] SELECT INDICATOR OR OVER/UNDER MODE

Selection of the Indicator Mode is used for straight weighing with tare. If indicator mode is programmed, [F1.5 0], the status LED display and status printout are disabled. The Over/Under Mode uses the status LEDs, stored tare/target weight, and status message printing.

Press:

TARE key - Toggle 0 / 1, if desired.

PRINT key to accept the displayed selection and advance to the next parameter

| Number | Mode Selection |
|--------|----------------|
| 0      | Indicator      |
| 1      | Over/Under     |

NOTE: IF STEP [F1.5] IS SET TO A ZERO (0) THE STEPS [F4], [F11], [F12], AND [F15.8] WILL BE SKIPPED.

NOTE: IF STEP [F1.5] IS SET TO A ONE (1) THE STEPS [F13] AND [F14] WILL BE SKIPPED.

#### [F2 0] CALIBRATION UNITS

This step selects the power up weight units to be used for the default weight display as well as the weight units to be used during calibration. Step [F1] determines which weight units are available.

Press:

TARE key - Display the next selection, if desired. PRINT key - Accept the displayed selection.

| Number |                              |                         |
|--------|------------------------------|-------------------------|
|        | 3026<br><b>[F1]</b> = 1 or 2 | 3036<br><b>[F1]</b> = 3 |
| 0      | lb                           | lb                      |
| 1      | kg                           | kg                      |
| 2      | lb-oz                        | lb-oz                   |
| 3      | OZ                           | OZ                      |
| 4      | g                            | g                       |

#### [F3 0] "UNITS" KEY PROGRAMMING

An alternate unit of measure can be selected via the keyboard during normal operation. The UNITS key is used to switch from the default calibration units to an alternate selected at this point in the setup program. Example: If [F3 1] then each time the UNITS key is pressed the display toggle between Ib and kg. The effect of this programming is conditional on how F2 is programmed. Only certain combinations of F2 and F3 are approved for legal for trade applications.

Press:

TARE key - Display the next selection, if desired. PRINT key - Accept the displayed selection.

| Number | Units Key Function | F2 Programming |
|--------|--------------------|----------------|
| 0      | Units Key disabled | All            |
| 1      | lb/kg switching    | F2 = 0 or 1    |
| 3      | lb/oz/g switching  | F2 = 2,3,4     |

- NOTE: UNIT SWITCHING IS RESTRICTED TO COMPLY WITH AGENCY APPROVAL WHEN THE CALIBRATION ENABLE JUMPER, W1 ON THE POWER SUPPLY PCB, IS REMOVED. BE ADVISED THAT IF THE JUMPER IS LEFT IN (SHORTING THE PINS), UNIT SWITCHING IS UNRESTRICTED.
- NOTE: UNITS KEY SWITCHING MUST BE DISABLED, STEP [F3 0], WHEN USING STORED TARGET WEIGHTS, STEP [F12.6 1].

#### [F4 1] DISPLAY ENABLE/DISABLE

NOTE: IF STEP [F1.5] IS SET TO A ZERO (0), STEP [F4] WILL BE SKIPPED.

Press:

TARE key - Toggle 0 / 1, if desired. PRINT key - Accept displayed selection.

| Number | Weight Display | LED Display |
|--------|----------------|-------------|
| 0      | OFF            | ON          |
| 1      | ON             | ON          |

#### [F4.1 0] ENTER ZONE WIDTH EDGES AS INCREMENTS OR PERCENT (%) OF TARGET

#### NOTE: IF STEP [F1.5] IS SET TO A ZERO (0), STEP [F4.1] WILL BE SKIPPED.

The over/under mode permits zone width edge values to be entered as either a fixed number of increments or as a percentage of the target weight. This step selects the zone width edge entry mode which is to be used in the **[F12]** zone width edge setup steps.

#### Press:

TARE key - Toggle 0 / 1, if desired.

PRINT key to accept the displayed selection and advance to the next parameter

| Number | Zone Width Entry Mode           |
|--------|---------------------------------|
| 0      | Increments (0 to 15 d)          |
| 1      | Percent (%) of Target (0 to 4%) |

#### [F5 0] ZERO CURSOR OR PERCENT (%) OF TARGET WEIGHT DISPLAY MODE

#### NOTE: IF [F4 0] THEN AND F5 WILL BE SKIPPED.

This step has two different definitions depending on the selection of step [F1.5].

#### **ZERO CURSOR**

In the Indicator Mode, [F1.5 0], this step controls the Zero Cursor on the display.

Press:

TARE key - Toggle 0 / 1, if desired.

PRINT key to accept the displayed selection and advance to the next parameter

| Number | Zero Cursor |
|--------|-------------|
| 0      | Disabled    |
| 1      | Enabled     |

#### PERCENT (%) OF TARGET WEIGHT DISPLAY MODE

In the Over/Under Mode, step [1.5 1], this step controls how weight will be displayed if a target weight has been entered. The percentage of target weight display is limited to a value of from - 999.9% to + 999.9%. If no target is entered then weight will display in units calibrated (lb, kg, oz, g, lb-oz).

Press:

TARE key - Toggle 0 / 1, if desired. PRINT key - Accept displayed selection.

| Number | Weight Display Mode          |
|--------|------------------------------|
| 0      | Weight Units Only            |
| 1      | Percent (%) of Target Weight |

#### [F6 2] AUTOZERO MAINTENANCE (AZM)

The AZM window options, 0.5 d and 1.0 d (if selected) determine the active window (the difference between the current reading and the last captured zero), over which AZM will correct for small changes in gross zero. Weight variations that do not exceed the AZM window will be compensated for at the rate of 0.2 d per second, unless the resultant captured zero is higher or lower by more than the pushbutton zero range ( $\pm 2\%$  or  $\pm 20\%$  as programmed in step F7) from the initial zero captured during calibration.

Press:

TARE key - Display next selection, if desired. PRINT key - Accept displayed selection.

| Selection | AZM Window     | Legal For Trade Applications |
|-----------|----------------|------------------------------|
| 0         | AZM Disabled   | Not Applicable               |
| 1         | ±0.5 Increment | Animal, Food and Retail      |
| 2         | ±1 increment   | All other industrial Scales  |
| 3         | ±3 Increment   | Vehicle Scales               |

#### [F6.1 0] AZM IN NET MODE

AZM is normally disabled when a tare has been taken. This selection permits AZM to operate in the net weight mode as well as in the gross mode whenever the weight on the scale is within the AZM range selected in step [F6].

Press:

TARE key - Toggle 0 / 1, if desired. PRINT key - Accept displayed selection.

| Number | AZM Mode      |
|--------|---------------|
| 0      | Gross Only    |
| 1      | Gross and Net |

#### [F7 1] ZERO KEY ENABLE

The pushbutton zero function provides re-zeroing of the scale over a selectable range of either  $\pm 2\%$  or  $\pm 20\%$  of programmed scale capacity when the scale is in range and in a "no motion" condition. Selection number 3 [F7 3] permits pushbutton zero when the scale is in the net mode and the weight on the scale is within +20 of full capacity of gross zero.

Press:

TARE key - Display next selection, if desired. PRINT key - Accept displayed selection.

| Number           | Pushbutton Zero Range                                                                       | Weight Mode                            |
|------------------|---------------------------------------------------------------------------------------------|----------------------------------------|
| 0<br>1<br>2<br>2 | Zero Disabled<br>± 2% of Scale Capacity<br>±20% of Scale Capacity<br>±20% of Scale Capacity | Gross Only<br>Gross Only<br>Gross Only |

#### [F8 0] MOTION SENSITIVITY WINDOW

This step sets up a zone within which the weight reading can change without tripping the "weight in motion" detector.

The "weight in motion" detector requires either three (3) successive weight readings (with digital filter disabled, [F9 0]) or five (5) successive weight readings (with digital filter enabled, [F9 1, 2, or 3]) within the motion sensitivity window for a "no motion" signal. When motion is detected the 3026 inhibits the zero, tare, and print functions.

Press:

TARE key - Toggle 0 / 1, if desired. PRINT key - Accept displayed selection.

| Number | Motion Sensitivity Window |
|--------|---------------------------|
| 0      | ±1 d                      |
| 1      | ±3 d                      |

#### [9 1] FILTER SENSITIVITY SELECTION

This selection is made available to filter out vibration and create a more stable (non-fluctuating) display. The heavier the filtering used, the slower the weight display will update. This function effects the weight in motion detector as described preceding SETUP step [F8 X].

Press:

TARE key - Display next selection, if desired. PRINT key - Accept displayed selection.

| Number | Filter Mode        |
|--------|--------------------|
| 0      | Filtering Disabled |
| 1      | Light Filtering    |
| 2      | Medium Filtering   |
| 3      | Heavy Filtering    |
|        |                    |

#### [F9.1 1] DigiTOL7 LOAD CELL FILTER

This step allows disabling of the built in digital filter which every DigiTOL7 load cell base includes.

NOTE: THE BUILT IN DIGITAL FEATURE MAY INTERFERE WITH SLOW SPEED FILLING OPERATIONS. TO ACHIEVE A SMOOTH RESPONSE TO SLOW CONTINUAL CHANGES IN WEIGHT ON THE SCALE, DISABLE THE DIGITOL7 LOAD CELL FILTER.

Press:

TARE key - Toggle 0 / 1, if desired. PRINT key - Accept displayed selection.

| Number | Load Cell Filter |
|--------|------------------|
| 0      | Disable          |
| 1      | Enable           |

#### [F10 0] EXPANDED WEIGHT DISPLAY

For calibration or troubleshooting purposes, expanded weight display can be selected. Once SETUP has been exited, the weight display will show between 0 and 30000 depending on the capacity and amount of weight on the scale. All keys on the keyboard are disabled except for the ZERO and TARE combination required to enter SETUP.

Press:

TARE key - Toggle 0 / 1, if desired. PRINT key - Accept displayed selection.

| Number | Weight Display Mode |
|--------|---------------------|
| 0      | Normal              |
| 1      | Expanded Weight     |

#### [F11 1] NET WEIGHT DISPLAY

#### NOTE: IF STEP [F1.5] IS SET TO A ZERO (0), STEP [F11] WILL BE SKIPPED. NOTE: IF [F5 1] THEN F11 WILL BE SKIPPED.

When in the Over/Under Mode, this step allows you to select whether the target weight will be displayed as a gross weight or a Net weight. In the Gross Mode, when the target weight is entered and nothing is on the scale, the display will show zero and the red under light will be illuminated. In the Net Weight Mode, when the target weight is entered and nothing is on the scale, the display will show zero and red under light will be illuminated. In the Net Weight Mode, when the target weight is entered and nothing is on the scale, the display will show zero and red under light will be illuminated. In the Net Weight Mode, when the target weight is entered and nothing is on the scale, the display will show the negative target weight with the Net Cursor and red under light will be lit.

Press:

TARE key - Toggle 0 / 1, if desired. PRINT key - Accept displayed selection.

| Number | Weight Display Mode when Target<br>Weight is entered |
|--------|------------------------------------------------------|
| 0      | Gross Weight                                         |
| 1      | Net Weight difference from Target Weight             |

#### [F12 ] ZONE PROGRAMMING GROUP

#### NOTE: IF STEP [F1.5] IS SET TO A ZERO (0) THEN STEP [F12] WILL BE SKIPPED.

Press: TARE key - To skip SETUP group F12. PRINT key - To enter the Zone Programming Group.

The zone edge widths are determined either by a fixed number of increments or as a percentage of target weight, (as selected in setup step **[F4.1]**. If fixed increment zone mode is selected, step **[F4.1]** o], then each zone edge can be programmed for from 0 to 15 d (increments). If percentage of target weight zone entry mode is selected, step **[F4.1]**, then the valid zone edge tolerances are: 0.0%, 0.1%, 0.2%, 0.3%, 0.4%, 0.5%, 0.75%, 1.0%, 1.25%, 1.5%, 1.75%, 2.0%, 2.5%, 3.0%, 3.5% and 4.0%.

| UNI<br>WEI    | der Lo<br>Ght Wei                     | OW TAR<br>GHT WEI                               | GET HI<br>GHT WEI                                | GH OV<br>GHT WEI                          | ER<br>GHT    |
|---------------|---------------------------------------|-------------------------------------------------|--------------------------------------------------|-------------------------------------------|--------------|
| UNDER<br>ZONE | [F12.5]<br>0-15 d<br>0-4%<br>LOW ZONE | [F12.4]<br>0-15 d<br>0-4%<br>ACCEPT<br>LOW ZONE | [F12.3]<br>0-15 d<br>0-4%<br>ACCEPT<br>HIGH ZONE | [F12.2]<br>0-15 d<br>0-4%<br>HIGH<br>ZONE | OVER<br>ZONE |
| RED<br>LED    | AMBER<br>LED                          | GREE                                            | N LED                                            | AMBER<br>RED                              | RED<br>LED   |

#### Table 6 - LED Display Zone Edges

#### [12.1 1] SETUP ENTRY POINT

Selectable setup entry point is provided to allow the operator to change zone widths easily without having to step through the rest of SETUP. This also protects the operator from inadvertent programming changes to the setup parameters. If setup entry point F12 is selected, F12.1 = 1. The operator will not be able to access any other setup steps except the F12 group. In order to calibrate or program the scale, select setup entry point F0, F12.1 = 0.

CALIBRATION AND SETUP JUMPER W1 ON THE POWER SUPPLY PCB MUST BE REMOVED AFTER PROGRAMMING IN ORDER FOR THIS FEATURE TO OPERATE.

Press:

TARE key - Toggle 0 / 1, if desired.

PRINT key - Accept the displayed selection.

| Number | Setup Entry Point                |
|--------|----------------------------------|
| 0      | Step F0                          |
| 1      | Step F12 (Zone Programming only) |

#### [12.2 15] HIGH ZONE WIDTH

Press:

TARE key - Display the next High zone width (0 d to 15 d), if desired. PRINT key - Accept the displayed value.

#### [12.3 5] HIGH ACCEPT ZONE WIDTH

Press:

TARE key - Display the next High Accept zone width (0 d to 15 d), if desired. PRINT key - Accept the displayed value.

#### [12.4 5] LOW ACCEPT ZONE WIDTH

Press:

TARE key - Display the next Low Accept zone width (0 d to 15 d), if desired. PRINT key - Accept the displayed value.

#### [12.5 15] LOW ZONE WIDTH

Press:

TARE key - Display the next Low zone width (0 d to 15 d), if desired. PRINT key - Accept the displayed value.

#### NOTE: IF IN OVER/UNDER MODE [F1 3], STEPS F13 AND F14 WILL BE SKIPPED.

#### [F12.6 0] STORED TARGET WEIGHTS

The 3026/3036 indicator can store up to four target weights in memory.

Press:

TARE key - to change displayed selection

PRINT key - to accept the displayed selection and advance to the next parameter.

| Number | Stored Target Weights |
|--------|-----------------------|
| 0      | Disabled              |
| 1      | Enabled               |

## NOTE: IF STORED TARGET WEIGHTS ARE ENABLED, SETUP STEP [F12.6 1], THEN THE INDICATOR WILL PROMPT FOR ENTRY OF THE EACH OF THE STORED TARGET WEIGHTS.

NOTE: UNITS KEY SWITCHING MUST BE DISABLED, STEP [F3 0], WHEN USING STORED TARGET WEIGHTS, STEP [F12.6 1].

#### [P1] [000.000] ENTER STORED TARGET WEIGHT #1

- Press TARE key to move the blinking digit one place to the right.
- Press ZERO key to increment the blinking digit by one.
- Press PRINT key to accept displayed value and advance to [P2].

#### [P2] [000.000] ENTER STORED TARGET WEIGHT #2

- Press TARE key to move the blinking digit one place to the right.
- Press **ZERO** key to increment the blinking digit by one.
- Press **PRINT** key to accept displayed value and advance to [P3].

#### [P3] [000.000] ENTER STORED TARGET WEIGHT #3

- Press TARE key to move the blinking digit one place to the right.
- Press ZERO key to increment the blinking digit by one.
- Press PRINT key to accept displayed value and advance to [P4].

#### [P4] [000.000] ENTER STORED TARGET WEIGHT #4

- Press **TARE** key to move the blinking digit one place to the right.
- Press **ZERO** key to increment the blinking digit by one.
- Press **PRINT** key to accept displayed value and advance to [P3].

To recall stored target weights from memory, press the **TARE/TARGET** key with the scale at gross zero. **[P1]** is displayed for a few seconds then the value stored in **[P1]** is displayed. If you want a different stored value, then press the **TARE/TARGET** key again. **[P2]** is displayed for a few seconds then the value stored in **[P2]** is displayed. Each time the **TARE/TARGET** key is pressed the scale will display the next available stored target weight. When the desired target weight is displayed, press the **PRINT** key to accept the displayed target value.

#### [F13 1] TARE ENABLE

#### NOTE: IF STEP [F1.5] IS SET TO A ONE (1), STEP [F13] WILL BE SKIPPED.

Press:

TARE key - Display the next selection, if desired. PRINT key - Accept the displayed selection.

| Number | Tare Mode           |
|--------|---------------------|
| 0      | Tare Disabled       |
| 1      | Tare Enabled        |
| 2      | Auto Tare Mode Only |

NOTE: When the Auto Tare Mode is selected, a tare will be taken whenever the scale is in the gross weight mode and the scale settles on a weight greater than 5 increments above gross zero.

#### [F14 1] AUTO CLEAR TARE

NOTE: IF STEP [F1.5] IS SET TO A ONE (1), STEP [F14] WILL BE SKIPPED.

If auto clear tare is enabled, tare will be cleared when the scale returns to gross zero.

#### Press:

TARE key - Toggle 0 / 1, if desired. PRINT key - Accept the displayed selection.

| Number | Auto Clear Tare |
|--------|-----------------|
| 0      | Disabled        |
| 1      | Enabled         |

#### [F15 ] SERIAL PORT PROGRAMMING

Press:

TARE key - To skip SETUP group F15. PRINT key - To enter the Serial Port Programming Group.

#### [F15.1 1] DEMAND OR CONTINUOUS FORMAT MODE SELECTION

Toledo Scale continuous format mode is a specialized data output used to communicate with remote displays or for real time computer interfacing applications. The Toledo scale continuous format data packet is transmitted every time a scale update occurs.

The demand mode is used for interfacing to Toledo printers or for simple computer interfacing.

Press:

TARE key - Toggle 0 / 1, if desired. PRINT key - Accept the displayed selection.

| Number | Data Format Mode |
|--------|------------------|
| 0      | Continuous       |
| 1      | Demand           |

- NOTE: THE CONTINUOUS FORMAT MODE IS FOR USE WITH LB OR KG UNITS ONLY. IF LB-OZ, OZ, OR G UNITS ARE SELECTED (SETUP STEP [F3 3, 4, OR 5] OR IF PERCENTAGE OF TARGET WEIGHT IS TO BE DISPLAYED (SETUP STEP [F5 1]), THEN THE CONTINUOUS MODE MUST NOT BE SELECTED.
- NOTE: IF TOLEDO CONTINUOUS FORMAT MODE IS SELECTED, PRINT SETUP STEPS F15.5, F15.6, F15.8, ARE SKIPPED.

#### [F15.2] BAUD RATE SELECTION [ 9600]

Baud rate selections for the serial data output are: **300**, **1200**, **2400**, **4800**, **and 9600 baud**. If continuous output format is selected (F15.1 = 1) then baud rate selections are limited to 2400, 4800, and 9600 baud.

Press:

TARE key - Display the next selection, if desired. PRINT key - Accept the displayed selection.

#### [F15.3 2] PARITY BIT SELECTION

A parity bit can be selected to detect errors associated with the transmission of ASCII data. Select a parity bit to match what the receiving device requires. Normally Mettler Toledo products use even parity, [F15.3 2].

Press:

TARE key - Display the next selection, if desired. PRINT key - Accept the displayed selection.

| Number | Parity Format Mode    |
|--------|-----------------------|
| 0      | Parity Bit always a 0 |
| 1      | Odd Parity Bit        |
| 2      | Even Parity Bit       |

#### [F15.4 0] CHECKSUM AND SAX SELECTION

Checksum is an error detection scheme that checks the integrity of the entire string of data that is transmitted. Checksum is defined as the 2's complement of the sum of the seven (7) low order bits of all characters transmitted, beginning with the SAX character to the last character before the checksum.

SAX is an ASCII start of text character that normally precedes a transmission. If the continuous format mode is selected, [F15.1 0] then the SAX character will always be transmitted even if checksum is disabled.

Press:

TARE key - Toggle 0 / 1, if desired. PRINT key - Accept the displayed selection.

| Number | SAX in<br>Continuous | Checksum in<br>Continuous or Demand |
|--------|----------------------|-------------------------------------|
| 0      | Disabled             | Disabled                            |
| 1      | Enabled              | Enabled                             |

#### [F15.5 1] LINE FORMAT SELECTION

This step controls what weight data will be printed, if it will be printed all on one line, or if each field will be printed on it's own line.

Press:

TARE key - Display the next selection, if desired. PRINT key - Accept the displayed selection.

| Number | Data Printed          | Line Format   |
|--------|-----------------------|---------------|
| 0      | Displayed Weight Only | Single Line   |
| 1      | Gross, tare, net      | Single Line   |
| 2      | Gross, tare, net      | Multiple Line |

NOTE: IF OVER/UNDER MODE IS SELECTED [F1 3], AND NET WEIGHT DISPLAY IS DISABLED, DISPLAYED WEIGHT ONLY, SINGLE LINE IS ASSUMED, [F15.5 0] |

#### [F15.6 0] DOUBLE WIDTH PRINT ENABLE

This step controls if an ASCII (SO), shift-out, and an ASCII (SI), shift-in, characters are to be inserted in the data transmission to produce double width printout.

#### Press:

TARE key - Toggle 0 / 1, if desired. PRINT key - Accept the displayed selection.

| Number | Double Wide Print |
|--------|-------------------|
| 0      | Disabled          |
| 1      | Enabled           |

#### [F15.7 0] AUTO PRINT ENABLE

This step enables the auto print function. The sequence of operation for auto print is as follows. A weight of five (5) or more increments is placed on the scale. After the scale reading is stable, (no motion), a print will be initiated. The weight must then return to a stable zero, (net or gross), before the auto print sequence will repeat.

#### Press:

TARE key - Toggle 0 / 1, if desired. PRINT key - Accept the displayed selection.

| Number | Auto Print |
|--------|------------|
| 0      | Disabled   |
| 1      | Enabled    |

#### [F15.8 1] PRINT WEIGHT CLASSIFICATIONS

#### NOTE: IF STEP [F1.5] IS SET TO A ZERO (0), STEP [F15.8] WILL BE SKIPPED.

This step controls if the status of the LED's will be printed after the weight field. The messages printed will be "Under", "Low", "Accept", "High", and "Over". Weight classifications will be printed only if the 3026 is in the over/under mode, [F1 3].

Press:

TARE key - Toggle 0 / 1, if desired. PRINT key - Accept the displayed selection.

| Number | Weight Classification            |
|--------|----------------------------------|
| 0      | No weight classification printed |
| 1      | Print weight classifications     |

#### [F15.9 0] STOP BIT SELECTION

This step allows selection of either one or two stop bits at the end of each character during transmission.

#### Press:

TARE key - Toggle 0 / 1, if desired. PRINT key - Accept the displayed selection.

| Number | Stop Bit Selection |
|--------|--------------------|
| 0      | One Stop Bit       |
| 1      | Two Stop Bits      |

#### [F16 0] ASCII INPUT ENABLE

The printer port can accept ASCII character inputs to remotely control the functions of the scale. These commands are received into the printer port TB-2, pin 3. Refer to Table 3 for commands that are supported by the 3026:

Press:

TARE key - Toggle 0 / 1, if desired. PRINT key - Accept the displayed selection.

| Number | ASCII Input |
|--------|-------------|
| 0      | Disabled    |
| 1      | Enabled     |

| ASCII Character | Operator Key Equivalent |
|-----------------|-------------------------|
| P <cr></cr>     | PRINT key               |
| T <cr></cr>     | TARE/TARGET key         |
| C <cr></cr>     | CLEAR key               |
| Z <cr></cr>     | ZERO key                |

Table 7 - ASCII Input Commands

NOTE: THE <CR> CHARACTER IS OPTIONAL WITH THE 3026 ASCII INPUT COMMANDS.
### [F18 0] TARE INTERLOCKS

Tare interlocks are enabled the following restrictions apply. Tare can only be cleared at Gross Zero. Tare can only be entered in the Gross weighing mode.

The Units cursor will not blink when the scale is "in motion".

Upon power-up the display will show [ E E E] for weights above zero and will display [-E E E] for weights below zero. Off zero weights must be manually captured by pressing the ZERO key before weights will be displayed.

Press:

TARE key - Toggle 0 / 1, if desired. PRINT key - Accept the displayed selection.

| Number | Tare Interlocks |
|--------|-----------------|
| 0      | Disabled        |
| 1      | Enabled         |

# [F19 0] ENABLE MOTION BLANKING

This step is provided to allow the 3026 to blank the weight display anytime the scale is in a "motion" condition.

# Press:

TARE key - Toggle 0 / 1, if desired. PRINT key - Accept the displayed selection.

| Number | Motion Blanking |
|--------|-----------------|
| 0      | Disabled        |
| 1      | Enabled         |

# [F20 1] TTL INPUT SELECTION (REMOTE SWITCH)

Selects the function of the remote external input switch input at TB3. Reference section ..... for wiring information.

#### Press:

TARE key - Display the next selection, if desired. PRINT key - Accept the displayed selection

| Number | Switch Function    |
|--------|--------------------|
| 0      | PRINT key          |
| 1      | TARE/TARGET key    |
| 2      | ZERO key           |
| 3      | UNIT SELECTION key |

# [CAL ] SCALE CONFIGURATION AND CALIBRATION

Press:

TARE key - To skip the Calibration Group and advance to [CALOFF], if desired.PRINT key- To enter the Calibration Group.

# [C1 ] SCALE CAPACITY [ 15]

The display shows the stored value or defaults to the first legal value. Refer to Table 4 for a list of valid capacities.

### Press;

TARE key - To select the next valid scale capacity, if desired.

PRINT key - To accept the displayed value and advance to the beginning of the calibration sequence.

| Mode  | Valid Capacitie  | es for the 3026   |  |  |  |  |
|-------|------------------|-------------------|--|--|--|--|
| lb    | 6 lb X 0.002 lb  | 15 lb X 0.005 lb  |  |  |  |  |
| lb-oz |                  | 18.75 lb X 0.1 oz |  |  |  |  |
| oz    | 150 oz X 0.05 oz | 300 oz X 0.1 oz   |  |  |  |  |
| kg    | 3 kg X 0.001 kg  | 6 kg X 0.002 kg   |  |  |  |  |
| g     | 3000 g X 1 g     | 6000 g X 2 g      |  |  |  |  |

Table 8 - Model 3026 Capacity Selections

| Model-Ram                                                        | Country                                    | Calibrated<br>Units | Calibrated<br>Capacity                   | Full Scale<br>Increment   |
|------------------------------------------------------------------|--------------------------------------------|---------------------|------------------------------------------|---------------------------|
| 3036-0025-000<br>3036-0025-001<br>3036-0025-002<br>3036-0025-003 | U.S./Canada<br>Europe<br>U.K.<br>Australia | LB                  | 20 x 0.002<br>25 x 0.005                 | 10,000*<br>5,000          |
|                                                                  |                                            | OZ                  | 500 x 0.05<br>500 x 0.1                  | 10,000*<br>5,000          |
|                                                                  |                                            | LB-OZ               | 25 lb x .1 oz                            | *                         |
|                                                                  |                                            | KG                  | 10 x 0.001<br>10 x 0.002<br>15 x 0.005   | 10,000*<br>5,000<br>3,000 |
|                                                                  |                                            | G                   | 10,000 x 1<br>10,000 x 2<br>15,000 x 5   | 10,000*<br>5,000<br>3,000 |
| 3036-0050-000<br>3036-0050-001<br>3036-0050-002<br>3036-0050-003 | U.S./Canada<br>Europe<br>U.K.<br>Australia | LB                  | 50 x 0.005<br>50 x 0.01                  | 10,000*<br>5,000          |
|                                                                  |                                            | OZ                  | 1,000 x 0.1<br>1,000 x 0.2               | 10,000*<br>5,000          |
|                                                                  |                                            | LB-OZ               | 50 lb x .1 oz<br>50 lb x .2 oz           | *                         |
|                                                                  |                                            | KG                  | 20 x 0.002<br>25 x 0.005<br>30 x 0.01    | 10,000*<br>5,000<br>3,000 |
|                                                                  |                                            | G                   | 20,000 x 2<br>25,000 x 5<br>30,000 x 10  | 10,000*<br>5,000<br>3,000 |
| 3036-0100-000<br>3036-0100-001<br>3036-0100-002<br>3036-0100-003 | U.S./Canada<br>Europe<br>U.K.<br>Australia | LB                  | 100 x 0.01<br>100 x 0.02                 | 10,000*<br>5,000          |
|                                                                  |                                            | OZ                  | 1,000 x 0.1<br>1,000 x 0.2               | 10,000*<br>5,000          |
|                                                                  |                                            | LB-OZ               | 100 lb x .2 oz<br>100 lb x .5 oz         | *                         |
|                                                                  |                                            | KG                  | 50 x 0.005<br>50 x 0.01<br>60 x 0.02     | 10,000*<br>5,000<br>3,000 |
|                                                                  |                                            | G                   | 50,000 x 5<br>50,000 x 10<br>60,000 x 20 | 10,000*<br>5,000<br>3,000 |

| Table 9 - MODEL 3036 | CAPACITY | SELECTIONS |
|----------------------|----------|------------|
|----------------------|----------|------------|

\* Indicates Non NTEP Approved

#### [C2 ] INCREMENT SIZE [ 0.005]

The display shows the correct increment size for the capacity selected in the preceding SETUP step C1. The increment size is not selectable. After a short pause the display will advance to the calibration sequence.

#### CALIBRATION SEQUENCE

Once the scale capacity has been selected the 3026 enters the calibration sequence. The 3026 will prompt you to add and remove test weights in order to adjust the scale calibration.

#### [E SCL] EMPTY SCALE

First the scale will ask you to [E SCL] or empty the scale. Make sure there is nothing on the scale platter and press the PRINT key to continue.

#### [15 CAL] COUNT DOWN DELAY

The display will count down from 15 to 0 while the initial zero weight is recorded.

#### [Add Ld] ADD LOAD

Place the test weight on the scale platform. Ideally, the test weight used should be as close as possible to full scale capacity. At a minimum, the weight must be at least 50% of full scale capacity. The test weight used cannot exceed the programmed full scale capacity or else an error code E34 will be displayed.

# NOTE: WHEN CALIBRATING IN THE Ib - oz MODE, STEP [F2 2], THE TEST WEIGHT SHOULD BE ENTERED IN POUNDS.

Press the PRINT key to continue.

#### [000.000]

The display will show all 0's with a decimal point if used. The left most 0 will be blinking. At this point the operator must enter the actual amount of test weight that is on the scale. The test weight value is entered one digit at a time using the TARE and ZERO keys as described below.

Press the TARE key to move the blinking cursor one digit to the right, if needed.

Press the ZERO key to increment the blinking digit by one, if needed.

# IF YOU MAKE AN ENTRY MISTAKE:

Press the **CLEAR key** to reset all digits to a zero if it is necessary to reenter the test weight.

Continue to enter the test weight value until the display shows the correct value for the test weight used, including a decimal point if used.

Press the PRINT key to accept the test weight entered and advance to the next step. If a test weight value of zero is entered an error code E32 will be displayed.

#### [15 CAL] COUNT DOWN DELAY

The display will count down from 15 to 0 while the span value is recorded.

#### [F99 0] RESET SETUP TO DEFAULT SELECTIONS

- 0 Skip setting setup parameters to default settings, advance to [CALOFF].
- 1 Reset listed setup parameters to the default settings.

# NOTE: DEFAULT SELECTIONS OF EACH SETUP PARAMETER ARE SHOWN IN THE BRACKETS (ON THE RIGHT)OF EACH SETUP SELECTION.

NOTE: DEFAULT SELECTIONS WILL NOT EFFECT CALIBRATION

#### [CALOFF] PROGRAMMING AND CALIBRATION COMPLETE

Press and hold the PRINT key, then press and release the ZERO key and PRINT key Simultaneously to exit SETUP.

Pressing the ZERO key first will cause the program to back-up to the previous step. If you find that the unit has stepped back to [F99], Press the CLEAR to advance back to [CALOFF]

NOTE: IF THE END USER NEEDS ACCESS TO THE ZONE PROGRAMMING GROUP, IT IS RECOMMENDED THAT THE 3026 or 3036 ENTERS SETUP AT F12. THIS IS ACCOMPLISHED BY SELECTING SETUP STEP [F12.1 1] AND REMOVING THE CALIBRATION ENABLE JUMPER, W1 ON THE POWER SUPPLY PCB, AFTER PROGRAMMING IS COMPLETE. THIS WILL HELP PROTECT THE END USER FROM INADVERTENT CHANGE AND MAKE THE SETUP PARAMETERS NON-ACCESSIBLE FROM THE KEYBOARD.

Replace the back cover and gasket of the display enclosure. Make certain that ALL 12 grommet screws are firmly in place to ensure a water tight seal. Placing a bead of Silicon around the gasket will assist in the seal.

# 5. OPERATING INSTRUCTIONS

# 5.1 DISPLAY

The 3026 And 3036 utilize a highly readable vacuum fluorescent display. It consists of six 0.5 in. high digits with decimal points or commas. Over capacity is indicated by blanking of the display. To the right of the weight display are five LEDs that are used to indicate the status of the weight on the scale as compared to a stored target weight. These LEDs are used in the Over/Under mode only [F1 1].

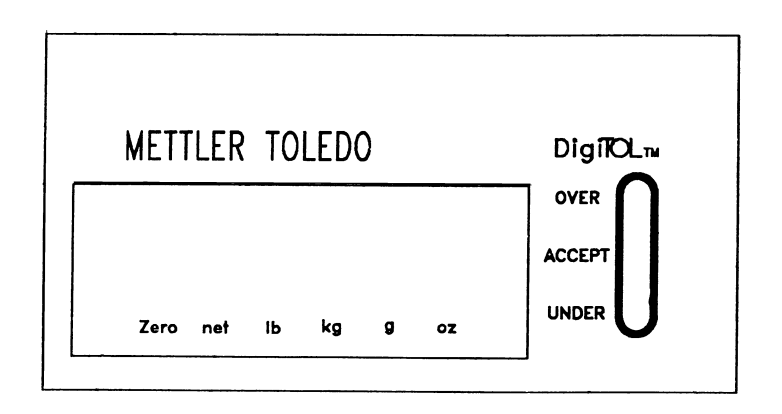

Figure 6 - Display

Neither the 3026 or the 3036 can display a negative six digit net wight since it only has six display digits. If a negative six digit weight occurs, the display will alternately show the weight value then a minus in the left most display digit. The correct weight will be transmitted by the printer port.

The 3026 and 3036 provide five status LEDs in the Over/Under mode. The status LEDs display the difference between the current weight on the scale and a stored target weight.

| Legend | Description                                                                                                |
|--------|----------------------------------------------------------------------------------------------------|
| lb     | Shows the weight displayed is in pound units                                                               |
| kg     | Shows the weight displayed is in kilogram units.                                                           |
| lb oz  | Both the lb and the oz legends are illuminated to show the weight displayed is in pounds and ounces units. |
| Zero   | The zero legend will illuminate when the scale is either at gross zero or net zero (if programmed).        |
| %      | Shows the value displayed is a percentage of the stored target weight (if programmed)                      |
| net    | Shows the value displayed is a net weight.                                                                 |

Table 10 - Display Legend Functions

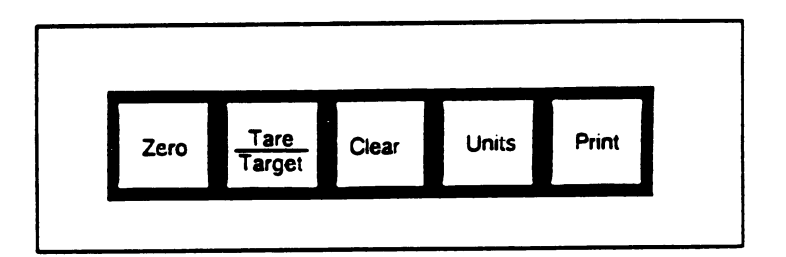

## Figure 7 - Keyboard

# 5.2.1 Zero Key

The ZERO key provides re-zeroing of the scale over a range of either  $\pm 2\%$  or  $\pm 20\%$  of programmed scale capacity in either the gross or net modes (selected in SETUP step F7). The ZERO key will only be effective while the scale is in a "no motion" state.

## 5.2.2 Tare/Target Key

## 5.2.2.1 Over/Under Mode

If configured as over/under mode, SETUP step [F1.5 1], the TARE/TARGET key serves to enter the target weight. Pressing the TARE/TARGET key when the indicated weight is not at zero and with "no motion" will store the weight value in the scale as a target weight and the accept LED will be illuminated.

If Stored Target Weight feature is enabled, [F12.6 1], and the scale is at gross weight zero, the TARE/TARGET Key may be used to recall stored tare weights.

When the item is removed the under LED will then be illuminated. The scale will light the proper LED to indicate the classification of the current weight as compared to the stored weight.

If net weight display is selected, SETUP step [F11 1], then the weight difference from the stored target weight will be displayed. If net weight display is disabled, SETUP step [F11 0], then gross weight will be displayed.

#### 5.2.2.2 Indicator Mode

If configured as indicator mode SETUP step [F1.5 0], the TARE/TARGET key functions as a TARE key. Pressing the TARE/TARGET key when the indicated weight is not a zero and with "no motion" will store the weight as a tare weight.

The stored tare weight is subtracted from the gross weight value and displayed as a net weight. The NET cursor is also turned on.

If the current weight is less than the stored tare weight, the net weight will be displayed as a negative weight.

If the tare operation results in a six digit negative weight, the display will alternately display the weight (with no minus sign) and a single minus sign followed by five blanks.

Pressing TARE/TARGET key at gross zero has the same effect as pressing the CLEAR key.

#### 5.2.3 Clear Key

The CLEAR key is used to remove tare or target weights that have been entered on the scale.

Pressing the CLEAR key in the over/under mode SETUP step [F1.5 1], will clear the stored target weight and disable the LED display.

Pressing the CLEAR key in indicator mode SETUP step [F1.5 0], will clear the stored tare weight.

Auto clear tare enabled SETUP step [F14 1], will clear the stored tare weight when the scale returns to gross zero with "no motion".

#### 5.2.4 Units Key

The UNITS key will switch from the calibration units selected to the valid alternate units mode, (i.e. if lb is selected as calibration units, [F2 0], and the UNITS key is configured to lb/kg switching, [F3 1], then pressing the UNITS key will switch the display between lb weighing and kg weighing.

- NOTE: IF OVER/UNDER MODE IS SELECTED, [F1.5 1], THE UNITS KEY WILL ONLY SWITCH UNITS IF THERE IS NO TARGET WEIGHT STORED. IF A TARGET WEIGHT IS STORED AND UNITS ARE TO BE SWITCHED, PRESS THE CLEAR KEY TO CLEAR THE TARGET WEIGHT BEFORE PRESSING THE UNITS KEY.
- NOTE: WHEN SWITCHING BETWEEN CAPACITIES WHERE THE CAPACITY CAN ACTUALLY BECOME LARGER THAN THE CAPACITY THE 3036 WAS CALIBRATED AT, AGENCY APPROVALS WILL NOT APPLY TO THE UNIT. TO INSURE AGENCY APPROVALS WILL BE RETAINED, REMOVE THE W-I JUMPER (SETUP JUMPER) FROM THE POWER SUPPLY PCB AFTER EXITING SETUP.

#### 5.2.5 Print Key

The PRINT key will initiate a data transmission of the selected format and baud rate (SETUP Group F15) if the following conditions are met:

Scale must not be under gross zero. Scale must not be in the expanded weight mode [F10 1]. Scale must have had zero captured after powerup. Scale must be in a "no motion" condition.

#### NOTE: IF THE SCALE WAS UNABLE TO PRINT BECAUSE OF "MOTION", THEN AS SOON AS THE SCALE HAS SETTLED TO A "NO MOTION" CONDITION THE UNIT WILL TRANSMIT THE DATA.

#### 5.3 INITIAL POWER-UP SEQUENCE

When power is first applied, the following sequence will be displayed on the display:

All eights, [888888], and decimal points will illuminate first for verification that all weight display segments are working.

The sequence displayed are the status cursors only.

The program part number is displayed next, [144245]. While the program part number is being displayed the unit attempts to establish communication with the load cell.

Next the revision level of the software is shown in the right most display digit. The letter "L" is displayed in the left most display digit. A sample display would be [L 00] which indicates the first level of the software. This number will increase as enhancements and modifications are made to the program.

After the display test and software part number and revision level displays, the 3026 performs a ROM test, RAM test, and NOVRAM test. Error codes for each will be displayed if any of these tests fail or if problems with the load cell are detected.

If all the internal tests are passed the scale will display weight in the gross mode. Remove all items from the scale and verify that the scale is at gross zero. If the unit is not at gross zero then press the ZERO key. If zero cannot be captured the scale may need to be recalibrated.

### NOTE: DEMAND MODE PRINTER OUTPUT WILL BE DISABLED ON POWERUP UNTIL GROSS ZERO IS CAPTURED BY MEANS OF THE AZM FUNCTION OR BY PRESSING THE ZERO KEY. CONTINUOUS FORMAT OUTPUT IS NOT EFFECTED BY ZERO CAPTURE AND WILL RESUME IMMEDIATELY AFTER THE POWERUP SEQUENCE IS COMPLETED.

#### 5.4 ZONE WIDTH PROGRAMMING

If the scale is used in the Over/Under mode, SETUP step [F1.5 1], the zone width edge values may be entered as either a fixed number of increments or as a percentage of the target weight [F4.1]. The zone width edges must be determined and programmed into memory before the status LED display will be usable.

#### 5.4.1 Zone Width as Fixed Number of Increments

To calculate the parameters entered into the zone width programming group, SETUP steps F12.2, F12.3, F12.4 and F12.5), divide the desired zone width by the increment size programmed in calibration step C2. The High Accept zone width must be subtracted from the Over zone width and the Low Accept zone must be subtracted from the Under zone width for the calculation to be correct.

Example Zone Width Programming.

The unit is programmed for a scale capacity of 15 lb by 0.005 lb increment size. The end user requests the following zone edges.

Over weight = 0.130 lb or more above the target weight. Highest High Accept weight = 0.125 lb above the target Weight. Highest Accept weight = 0.075 lb above the target weight. Lowest Accept weight = 0.050 lb below the target weight. Lowest Low accept weight = 0.100 lb below the target weight. Under weight = 0.105 lb or more below the target weight. Over zone edge is equal to 10 divisions,  $(0.125 \text{ lb} - 0.075 \text{ lb}) \div 0.005 \text{ lb} = 10 \text{ d}$ High Accept zone edge is equal to 15 divisions,  $0.075 \div 0.005 \text{ lb} = 15 \text{ d}$ Low Accept zone edge is equal to 10 divisions,  $0.050 \text{ lb} \div 0.005 \text{ lb} = 10 \text{ d}$ Under zone edge is equal to 10 divisions,  $(0.100 \text{ lb} - 0.050 \text{ lb}) \div 0.005 \text{ lb} = 10 \text{ d}$ 

## 5.4.2 Zone Width as a Percentage of Target

To calculate the parameters to be entered in [F12.2], [F12.3], [F12.4] and [F12.5], when using percentage of target weight, remember that up to 4% of the programmed weight can be selected for each of the setup selections. This means weight of up to 4% of the target weight can be put on the platter before the yellow over light on the front display panel will turn on. Add up to another 4% of the target weight, or 8% total before the red over light will turn on. It is the same for the under lights.

Example of Zone Width Programming using percentages:

The Target Weight Equals 2 lbs. Each setup parameter is set for the full 4% of target weight. To calculate, start with [F12.3]

## PUT 2 LBS ON THE PLATTER AND PRESS THE "TARGET" KEY

#### The Display Now Reads Zero. (00.000)

| [F12.2] | (2 lb x 8% or 4%+4% or .16)               | 0.165 will turn on Red over light.                                                                                                    |  |  |  |  |  |  |  |  |  |  |  |  |
|---------|-------------------------------------------|----------------------------------------------------------------------------------------------------|--|--|--|--|--|--|--|--|--|--|--|--|
| [F12.3] | (2 lb x 4% or.04 =.08)                    | Display will shows .08 and the Green Accept light will still be on.<br>The yellow over light will turn on at .085.                               |  |  |  |  |  |  |  |  |  |  |  |  |
|         | 00.000 on Display, Green Accept Light on. |                                                                                                    |  |  |  |  |  |  |  |  |  |  |  |  |
| [F12.4] | (Display at - 4% or 0.0008)               | The yellow under light will be on until enough weight has been added to the platter to display - 0.08, then the Green Accept Light will turn on. |  |  |  |  |  |  |  |  |  |  |  |  |
| [F12.5] | (Display at - 8% or 0.0016)               | Red under light will be on until enough weight has been added to display - 0.16, then the yellow light will turn on.                             |  |  |  |  |  |  |  |  |  |  |  |  |

#### 5.5 PROGRAMMING STORED TARGET WEIGHTS

The 3026 and 3036 have the capability to store up to four programmed target weights in memory. To store the target weights it will be necessary to enable setup selection [F12.6 1].

After pressing the enter key at the **[F12.6 1]** prompt, **[P1]** will flash on the display for approximately 2 seconds, then **[000.000]** will be displayed with the first digit blinking. The unit is prompting you to enter stored target weight #1

- Press **ZERO** key to increment the blinking digit by one.
- Press **TARE** key to move the blinking digit one place to the right.
- Press **PRINT** key to accept displayed value and advance to **[P2]**.

An example of stored target entry: You want a target weight of 10.50 lbs. X could be any number and is also the blinking digit.

**[X00.000]** the left most digit is blinking with a number in it. Press the ZERO key to advance the display to read 0. Press the TARE key to increment one place to the right.

The display now reads **[0X0.000]**. Press the ZERO key until a 1 is displayed, then press TARE to move the blinking digit to the next place to the right.

The display now reads **[01X.000]**. Press the ZERO key again until the display reads 0 and then Tare to increment to the right one more space.

The display reads **[010.X00]**. Press the Zero key until 5 is on the display, then TARE. The display will read **[010.5X0]** which is 10.5 lbs.

Press PRINT to advance to [P2] and repeat the process.

Press the Print key to advance through step [F15] if desired.

To recall stored target weights from memory, press the **TARE/TARGET** key with the scale at gross zero. **[P1]** is displayed for a few seconds then the value stored in **[P1]** is displayed. If you want a different stored value, then press the **TARE/TARGET** key again. **[P2]** is displayed for a few seconds then the value stored in **[P2]** is displayed. Each time the **TARE/TARGET** key is pressed the scale will display the next available stored target weight. When the desired target weight is displayed, press the **PRINT** key to accept the displayed target value.

## 5.6 PERCENT (%) OF TARGET WEIGHT DISPLAY MODE OPERATION

In the Over/Under Mode, step [1.5 1], target weight may be displayed as a percentage of weight. The Percentage of target weight display is limited to a value of from - 999.9% to + 999.9%. If no target is entered then weight will display in units calibrated (lb, kg, oz, g, lb-oz).

An Example of PERCENT (%) MODE operation is:

A 2 lb target weight is programmed and 1 lb of weight is on the platform.

The display will read **50.0** indicating the weight is at 50% of the target weight. Add a half pound and the display will show **75.0** indicating the weight on the platter is at 75% of target weight.

In many cases weighing in the percent (%) mode is not an approved application. Check with your local Weights and Measures Agency or authorized Mettler Toledo representative before enabling this feature.

### 6. INPUT AND OUTPUT CONNECTORS AND INTERFACING

#### 6.1 PRINTER INTERFACE SPECIFICATIONS

The 3026 and 3036 Checkweighers are capable of transmitting and receiving RS-232 ASCII data. When a print command is received from the PRINT key, the RS232C input, a remote switch, or due to the auto print feature, a message will be output according to the printer output setup. Scale motion will disable the print until motion has ceased. Printer output is disabled when the unit is under gross zero, in the expanded weight display mode, or if zero has not been captured after powerup.

The data is output in a 10 bit ASCII format. 1 start bit, 7 data bits, 1 parity bit (selectable to even, odd, or always a 0 by SETUP step F15.3), and 1 stop bit.

The baud rate is selectable between 300, 1200, 2400, 4800, or 9600 by SETUP step F15.2

A checksum character is selectable by SETUP step F15.4. This parameter also determines if the SAX (Start of Text) character is transmitted in the demand mode.

Auto Print can be enabled in either the demand or continuous modes (selected by SETUP step [F15.7 1]. The displayed weight must return to within  $\pm 0.5$  d of zero (gross or net), before another autoprint will be performed. The first "no motion" weight greater than or equal to 5 d will initiate a print as though the PRINT key had been pressed.

#### 6.2 PRINTER INTERCONNECT

The 3026 and 3036 require a printer interface cable kit of parts, Part numbers \*132067 00A (6 feet) or \*137696 00A (20 feet), to connect to the Mettler Toledo Models 8806, 8843, 8844, 8855 (RS232C version only), 8856, 8860, and 8865 printers. Refer to technical manuals TM008806 I02, TM008843 I01, TM008844 I00, TM008855 I02, TM008856 I01, TM008860 I01, TM008865 I00 and the 8845 Interface Guide for information about printer setup and programming. Refer to Table 5 for connector pinout.

| Mod      | lels 3026/3( | )36    | 8806<br>8860 | 8843,8844,88<br>45,8856 | 8855 *** | 8865 |  |  |
|----------|--------------|--------|--------------|-------------------------|----------|------|--|--|
| Function | J-4          | TB-2** | J-7          | SERIAL<br>PORT          | J-1      | J-2  |  |  |
| Ground   | 1            | 1      | 7            | 7                       | 7        | 7    |  |  |
| Transmit | 2            | 2      | 3            | 3                       | 3        | 3    |  |  |
| Receive  | NC           | 3      | NC           | NC                      | NC       | NC   |  |  |

#### Table 11 - Printer Interconnect

- \* May have revision level.
- \*\* The TB-2 connector is provided for use with bidirectional serial communication.
- \*\*\* The 8855 strip printer requires the installation of a special interface cable. This cable has an interface PCB attached to the printer end. The existing Interface PCB must be replaced with the new RS232C Interface PCB. Reference section 9.0, Accessories, for the KIT part numbers.

8855 RS232C Interface Kit Part Number A129618-00A Factory Number 0900-0244

NOTE: THE 3026 AND 3036 MUST BE PROGRAMMED FOR 300 BAUD TO OPERATE WITH THE 8855.

NOTE: THE 8860 PRINTER REQUIRES A DIRECT CONNECTION WHEN USED WITH THE 3026 AND 3036. DO NOT USE THE ADAPTER PLUG, PART NUMBER 12801900A, THAT IS SUPPLIED WITH THE 8860 PRINTER.

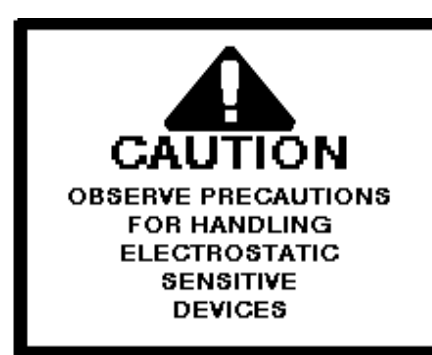

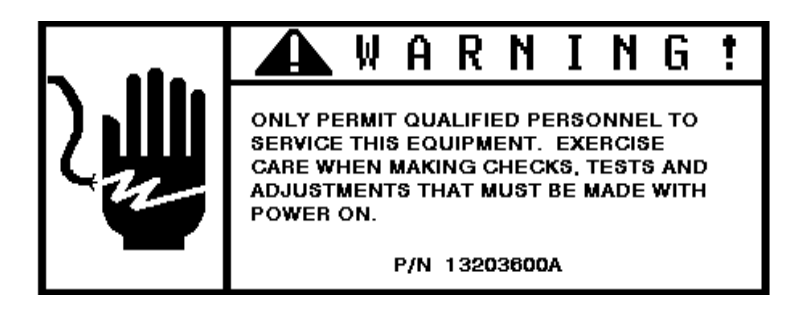

- 6.2.1 Remove the twelve (12) screws from the rear cover of the indicator housing.
- 6.2.2 Remove the four (4) screws holding tower cover plate and remove the cover plate.
- 6.2.3 Remove the grip bushing retaining nut located in the middle of the bottom of the display enclosure, this grip bushing will contain a nylon plug to seal the bushing. Remove and discard the existing cable grip bushing assembly.
- 6.2.4 Remove the grip bushing nut, (see note below), from the end of the printer cable assembly and insert the three position connector end of the printer cable, from the bottom, into the hole which contained the grip bushing in step 6.2.2., replacing the grip bushing assembly just discarded.
- NOTE: THIS NUT MUST FIT OVER THE FERRITE CORE USED IN THIS ASSEMBLY. THE TOLERANCE IS VERY TIGHT WHEN REMOVING THE NUT. BE CAREFUL NOT TO STRIP OFF OR BREAK THE INSULATION ON THE WIRES IN THE PRINTER CABLE WHEN REMOVING THIS NUT. SAVE THE NUT FOR USE IN STEP 6.2.4.
- 6.2.5 Insert the three position connector end of the printer cable through the grip bushing nut and screw the nut onto the grip bushing. Tighten the nut securely.
- 6.2.6 Place the printer cable ground ring terminal on the ground stud containing the orange wire and secure into place with the existing #8 X 32 nut. Tighten the nut securely.
- 6.2.7 Plug the three position connector end of the printer cable into J-4 on the Power Supply PCB.
- 6.2.8 Re-attach the indicator cover with the twelve (12) screws and tighten screws to 9.6 in-lb.
- 6.2.9 Install front tower cover plate with the four (4) screws insuring the cable is threaded inside the column.
- 6.2.10 Attach other end of printer cable to the printer and re-apply power.

## 6.3 DEMAND FORMAT DATA OUTPUT

When a print command is received from the PRINT key, the ASCII remote input, remote switch, or due to the auto print feature, the unit will output a message according to display and print setup. Scale motion will disable the print until motion has ceased. Printing is disabled when the scale is below gross zero or if expanded display is enabled.

The status of the LED's will be printed after the weight field if over/under mode and print weight classifications are selected (SETUP steps [F1.5 1] and [F18 1]).

Explanations of the symbols and abbreviations used in the data format charts are listed as follows.

#### **DEMAND FORMAT NOTES:**

- 1: <SAX> ASCII Start of Text Character, Hex value 02, Selected by SETUP step [F15.4 1], Checksum-SAX enable.
- 2: <\$O>/<\$I> ASCII Shift Out and Shift In characters, Hex value 0E / 0F, Selected by SETUP step [F15.6 1], for expanded print).
- 3: Solution 
  Clisplay> This field contains the displayed weight or percentage of target as programmed in SETUP. The field is right justified and is padded with spaces to 7 places, or 8 places if a decimal point is used. MSD (Most Significant Digit) is either a space for positive weights, or a minus for negative weights.
- 4: <SP> ASCII space, Hex value 20.
- 5: <Units> Display units (LB, kg, OZ, g, or %) as programmed in SETUP step F2, F5 and selected by UNITS key
- 6: <Status> Represents the status of the LED display UNDER, LOW, ACCEPT, HIGH, and OVER. Enabled by SETUP step [F15.7 1], this field is printed only if a target weight has been stored.
- 7: <CR> ASCII carriage return, Hex value 0D
- 8: <CKS> Checksum character, 2's complement of the 7 low order bits of the binary sum of all characters on a line, preceding the checksum. Enabled by SETUP step [F15.4 1].
- 9: <LF> ASCII Line Feed, Hex value 0A.
- A <Pounds> This field is used with lb-oz units weighing. The pound field is right justified and is padded with spaces to 2 or 3 places, depending on programmed scale capacity. The MSD (Most Significant Digit) is either a space for positive weights, or a minus for negative weights.
- B: <Ounces> This field is used with lb-oz units weighing. The ounce field is right justified and is padded with spaces to 2 or 4 places plus a decimal point, depending on programmed scale capacity.

# 6.3.1 Single Line, Displayed Weight Only (SETUP step [F15.5 0]

6.3.1.1 Single Line Gross Weight (LB, kg, OZ, or g)

| DATA  | S<br>T<br>X | s<br>O | M<br>S<br>D | - | - | - | - | - | L<br>S<br>D | S<br>P | UNITS | S<br>P | STATU<br>S | S<br>I | C<br>R | C<br>K<br>S | L<br>F |
|-------|-------------|--------|-------------|---|---|---|---|---|-------------|--------|-------|--------|------------|--------|--------|-------------|--------|
| NOTES | 1           | 2      |             |   |   | 3 |   |   |             | 4      | 5     | 4      | 6          | 2      | 7      | 8           | 9      |

# 6.3.1.2 Single Line Net Weight (LB, kg, OZ, or g)

| DATA  | S<br>T<br>X | s<br>O | M<br>S<br>D | - | - | - | - | - | L<br>S<br>D | S<br>P | UNITS | S<br>P | Ν | E | Т | S<br>P | STATUS | S<br>I | C<br>R | С<br>К<br>S | L<br>F |
|-------|-------------|--------|-------------|---|---|---|---|---|-------------|--------|-------|--------|---|---|---|--------|--------|--------|--------|-------------|--------|
| NOTES | 1           | 2      | 3           |   |   |   |   | 4 | 5           | 4      |       |        |   | 4 | 6 | 2      | 7      | 8      | 9      |             |        |

# 6.3.1.3 Single Line Gross Weight (LB-OZ)

| DATA  | S<br>T<br>X | s<br>O | M<br>S<br>D | L<br>S<br>D | S<br>P | L | В | S<br>P | M<br>S<br>D | - | - | L<br>S<br>D | S<br>P | 0 | Z | S<br>P | STATUS | S<br>I | C<br>R | C<br>K<br>S | L<br>F |
|-------|-------------|--------|-------------|-------------|--------|---|---|--------|-------------|---|---|-------------|--------|---|---|--------|--------|--------|--------|-------------|--------|
| NOTES | 1           | 2      | A           | ١           | 4      |   |   | 4      |             | В |   |             | 4      |   |   | 4      | 6      | 2      | 7      | 8           | 9      |

# 6.3.1.4 Single Line Net Weight (LB-OZ)

| DATA  | S<br>T<br>X | s<br>O | M<br>S<br>D | L<br>S<br>D | S<br>P | L | В | S<br>P | M<br>S<br>D | - | - | L<br>S<br>D | S<br>P | 0 | Z | S<br>P | N | E | Т | S<br>P | STATUS | S<br>I | C<br>R | C<br>K<br>S | L<br>F |
|-------|-------------|--------|-------------|-------------|--------|---|---|--------|-------------|---|---|-------------|--------|---|---|--------|---|---|---|--------|--------|--------|--------|-------------|--------|
| NOTES | 1           | 2      | A           | ٩           | 4      |   |   | 4      |             | E | 3 |             | 4      |   |   | 4      |   |   |   | 4      | 6      | 2      | 7      | 8           | 9      |

 Table 12 - Single Line, Displayed Weight Format

## 6.3.2 Single Line, Gross, Tare, Net (SETUP step [F15.5 1]

Gross, tare, and net data is output in sequence when a print is initiated and the display shows net weight. This format is available only in the indicator mode (SETUP step [F1 2]).

If a tare weight has not been entered then the data output will use the same format as single line gross weight (refer to Section 6.3.1.1.).

6.3.2.1 Single Line Gross, Tare, Net (LB, kg, OZ, or g)

| DATA  | S<br>T<br>X | M<br>S<br>D | - | - | - | - | - | L<br>S<br>D | S<br>P | M<br>S<br>D | - | - | - | - | L<br>S<br>D | S<br>P | UNITS | S<br>P | Т | R | S<br>P |
|-------|-------------|-------------|---|---|---|---|---|-------------|--------|-------------|---|---|---|---|-------------|--------|-------|--------|---|---|--------|
| NOTES | 1           |             |   |   | 3 |   |   |             | 4      |             |   | 3 | 3 |   |             | 4      | 5     | 4      |   |   | 4      |

Single Line Gross, Tare, Net (LB, kg, OZ, or g) continued

| DATA  | s<br>O | M<br>S<br>D | - | - | - | - | L<br>S<br>D | S<br>P | UNITS | S<br>P | N | E | Т | S<br>I | C<br>R | С<br>К<br>S | L<br>F |
|-------|--------|-------------|---|---|---|---|-------------|--------|-------|--------|---|---|---|--------|--------|-------------|--------|
| NOTES | 2      |             |   |   | 3 |   |             | 4      | 5     | 4      |   |   |   | 2      | 7      | 8           | 9      |

6.3.2.2 Single Line Gross, Tare, Net (LB-OZ)

| DATA  | S<br>T<br>X | M<br>S<br>D | L<br>S<br>D | S<br>P | L | В | S<br>P | M<br>S<br>D | - | - | L<br>S<br>D | S<br>P | 0 | Z | S<br>P | S<br>P | M<br>S<br>D | L<br>S<br>D | S<br>P | L | В | S<br>P | M<br>S<br>D | - | - | L<br>S<br>D | S<br>P | 0 | Z |
|-------|-------------|-------------|-------------|--------|---|---|--------|-------------|---|---|-------------|--------|---|---|--------|--------|-------------|-------------|--------|---|---|--------|-------------|---|---|-------------|--------|---|---|
| NOTES | 1           | ŀ           | Ą           | 4      |   |   | 4      |             | E | 3 |             | 4      |   |   | 4      | 1      | A           | ł           | 4      |   |   | 4      |             |   | В |             | 4      |   |   |

Single Line Gross, Tare, Net (LB-OZ) continued

| DATA  | S<br>P | Т | R | S<br>P | s<br>O | M<br>S<br>D | L<br>S<br>D | S<br>P | L | В | S<br>P | M<br>S<br>D | - | - | L<br>S<br>D | S<br>P | 0 | Z | S<br>P | Ν | E | Т | S<br>I | C<br>R | C<br>K<br>S | L<br>F |
|-------|--------|---|---|--------|--------|-------------|-------------|--------|---|---|--------|-------------|---|---|-------------|--------|---|---|--------|---|---|---|--------|--------|-------------|--------|
| NOTES | 4      |   |   | 4      | 2      | A           | 4           | 4      |   |   | 4      |             | E | 3 |             | 4      |   |   | 4      |   |   |   | 2      | 7      | 8           | 9      |

Table 13 - Single Line Gross, Tare, Net Format

# 6.3.3 MultiLine Gross, Tare, Net (SETUP step [F15.5 2])

Gross, tare, and net data is output in sequence when a print is initiated and the display shows net weight. If a tare weight has not been entered then the data output will use the same format as single line gross weight (refer to Section 6.3.1.1).

6.3.3.1 MultiLine Gross, Tare, Net (LB, kg, OZ, or g)

| DATA  | S<br>T<br>X | M<br>S<br>D | - | - | - | - | - | L<br>S<br>D | S<br>P | UNITS | C<br>R | C<br>K<br>S | L<br>F |
|-------|-------------|-------------|---|---|---|---|---|-------------|--------|-------|--------|-------------|--------|
| NOTES | 1           |             |   |   | 3 |   |   |             | 4      | 5     | 7      | 8           | 9      |

| DATA  | M<br>S<br>D | - | - | - | - | - | L<br>S<br>D | S<br>P | UNITS | S<br>P | Т | R | C<br>R | C<br>K<br>S | L<br>F |
|-------|-------------|---|---|---|---|---|-------------|--------|-------|--------|---|---|--------|-------------|--------|
| NOTES |             |   |   | 3 |   |   |             | 4      | 5     | 4      |   |   | 7      | 8           | 9      |

| DATA  | s<br>O | M<br>S<br>D | - | - | - | - | - | L<br>S<br>D | S<br>P | UNITS | S<br>P | N | E | Т | S<br>I | C<br>R | C<br>K<br>S | L<br>F |
|-------|--------|-------------|---|---|---|---|---|-------------|--------|-------|--------|---|---|---|--------|--------|-------------|--------|
| NOTES | 2      |             |   |   | 3 |   |   |             | 4      | 5     | 4      |   |   |   | 2      | 7      | 8           | 9      |

6.3.3.2 MultiLine Gross, Tare, Net (LB-OZ)

| DATA  | S<br>T<br>X | M<br>S<br>D | L<br>S<br>D | S<br>P | L | В | S<br>P          | M<br>S<br>D | - | -  | L<br>S<br>D | S<br>P | 0   | Z               | C<br>R | C<br>K<br>S |   | L<br>F |             |        |             |        |
|-------|-------------|-------------|-------------|--------|---|---|-----------------|-------------|---|----|-------------|--------|-----|-----------------|--------|-------------|---|--------|-------------|--------|-------------|--------|
| NOTES | 1           | /           | 4           | 4      |   |   | 4               |             |   | В  |             | 4      |     |                 | 7      | 8           |   | 9      |             |        |             |        |
|       |             |             |             |        |   |   |                 |             |   |    |             |        |     |                 |        |             |   |        |             |        |             |        |
| DATA  | M<br>S<br>D | L<br>S<br>D | S           | 5 L    | B | F | S M<br>S S<br>D | -           | - | LS | S P         | C      | ) Z | <u>z</u> s<br>F | 5      | г           | R | C<br>R | C<br>K<br>S | L<br>F |             |        |
| NOTES |             | A           | 4           | Ļ      |   | 4 |                 |             | В |    | 4           |        |     | 2               | 1      |             |   | 7      | 8           | 9      |             |        |
|       |             |             |             |        |   |   |                 |             |   |    |             |        |     |                 |        |             |   |        |             |        |             |        |
| DATA  | s<br>O      | M<br>S<br>D | L<br>S<br>D | S<br>P | L | В | S<br>P          | M<br>S<br>D | - | -  | L<br>S<br>D | S<br>P | 0   | Z               | S<br>P | Ν           | E | т      | S<br>I      | C<br>R | C<br>K<br>S | L<br>F |
| NOTES | 2           | A           | Ą           | 4      |   |   | 4               |             | E | 3  |             | 4      |     |                 | 4      |             |   |        | 2           | 7      | 8           | 9      |

Table 14 - MultiLine Gross, Tare, Net Format

#### 6.4 CONTINUOUS DATA FORMAT

The continuous data format is available only when LB or kg units are being displayed. The baud rate selections are limited to 2400, 4800, and 9600. The data is formatted as a 17 or 18 byte packet, transmitted in a 10-bit ASCII format (1 start bit, 7 data bits, 1 parity bit, and 1 stop bit), after every A/D update. Format is as follows.

| DATA  | S<br>T<br>X | S<br>W<br>A | S<br>W<br>B | S<br>W<br>C | M<br>S<br>D | - | - | - | - | L<br>S<br>D | M<br>S<br>D | - | - | - | - | L<br>S<br>D | C<br>R | C<br>K<br>S |
|-------|-------------|-------------|-------------|-------------|-------------|---|---|---|---|-------------|-------------|---|---|---|---|-------------|--------|-------------|
| NOTES | 1           |             | 2           |             |             |   | 3 | 3 |   |             |             |   | 4 | 1 |   |             | 5      | 6           |

## Table 15 - Continuous Data Format

## CONTINUOUS DATA FORMAT NOTES:

- 1: <SAX>: ASCII Start of Text Character, Hex value 02.
- 2: <SWA>, <SWB>, <SWC> Status Word A, B, C. Refer to Status Word A, B, C definitions in Tables 6, 7, and 8.
- 3: Displayed weight. Six digits, no decimal point or sign.
- 4: Tare weight. Six digits, no decimal point or sign.
- 5: <CR> ASCII Carriage Return, Hex value 0D
- 6: <CKS> Checksum Character, 2's complement of the 7 low order bits of the binary sum of all characters on a line, preceding the checksum. Enabled by SETUP step [F15.4 1]

| Bit<br>Functions                        | Selection                                              |                                           |                                      |                                      | Bit Nu      | mbers       |                                 |                                      |                                 |
|-----------------------------------------|--------------------------------------------------------|-------------------------------------------|--------------------------------------|--------------------------------------|-------------|-------------|---------------------------------|--------------------------------------|---------------------------------|
|                                         |                                                        | 7                                         | 6                                    | 5                                    | 4           | 3           | 2                               | 1                                    | 0                               |
| DECIMAL<br>POINT<br>OR<br>DUMMY<br>ZERO | XOO<br>XO<br>X<br>.X<br>.X<br>XX<br>XXX<br>XXX<br>XXXX | P<br>A<br>R<br>I<br>T<br>Y<br>B<br>I<br>T | A<br>L<br>W<br>A<br>Y<br>S<br>A<br>1 | A<br>L<br>W<br>A<br>Y<br>S<br>A<br>1 |             |             | 0<br>0<br>0<br>1<br>1<br>1<br>1 | 0<br>0<br>1<br>1<br>0<br>0<br>1<br>1 | 0<br>1<br>0<br>1<br>0<br>1<br>0 |
| INCREMENT<br>SIZE                       | X1<br>X2<br>X5                                         |                                           |                                      |                                      | 0<br>1<br>1 | 1<br>0<br>1 |                                 |                                      |                                 |

#### Table 16 - Status Word A Bit Definition

| FUNCTION           | BIT |
|--------------------|-----|
| GROSS/NET NET = 1  | 0   |
| NEGATIVE = 1       | 1   |
| OVERCAPACITY = $1$ | 2   |
| MOTION = $1$       | 3   |
| LB/kg kg = 1       | 4   |
| ALWAYS A 1         | 5   |
| POWER UP = 1       | 6   |
| PARITY BIT         | 7   |

| Table 17 - Status W | lord B | Bit | Definition |
|---------------------|--------|-----|------------|
|---------------------|--------|-----|------------|

| FUNCTION             | BIT |
|----------------------|-----|
| REFER TO TABLE 19    | 0   |
| REFER TO TABLE 19    | 1   |
| REFER TO TABLE 19    | 2   |
| PRINT REQUEST = 1    | 3   |
| EXPANDED MODE = 1    | 4   |
| ALWAYS A 1           | 5   |
| kg MANUAL TARE $= 1$ | 6   |
| PARITY BIT           | 7   |

| Table 18 - | Status | Word | C Bit | Definition |
|------------|--------|------|-------|------------|
|------------|--------|------|-------|------------|

| WEIGH MODE | BIT 0 | BIT 1 | BIT 2 |
|------------|-------|-------|-------|
| LB         | 0     | 0     | 0     |
| KG         | 1     | 0     | 0     |
| LB - OZ    | 0     | 1     | 0     |
| OZ         | 1     | 1     | 0     |
| G          | 0     | 0     | 1     |

Table 19 - Status Word C Weigh Mode Bits

## 6.5 STATUS TTL INPUT AND OUTPUT

A low true TTL input is provided to permit external operation of the target function. Three low true TTL outputs are provided to drive external lamps or LED's for indicating Over, Accept, and Under status. The outputs are capable of sinking up to 20 mA of current. If driving external LEDs with the built in +5 VDC supply, use 330 ohm resistors in series with the external LEDs to limit current to less than 20 mA. Refer to Figure 12 for example.

The TTL input and output wiring must be limited to 10 feet or less in length for proper operation.

# WARNING!

THE TTL STATUS OUTPUTS ARE DESIGNED FOR USE WITH EXTERIOR LED DISPLAYS ONLY. USE OF THE TTL OUTPUTS FOR ANY OTHER PURPOSE CAN RESULT IN A HAZARDOUS CONDITION.

The TTL status outputs are provided with clamping diodes to protect the output circuitry when driving inductive loads with the supplied +5 VDC. These clamping diodes are enabled by placing jumper W-2 on the Power Supply in.

The TTL status outputs are open collector in design, which means they can be used with either the +5 VDC supplied on pin 1 of connector TB-3 or with an external DC power supply of up to +28 VDC. If an external DC supply is used with the Status LED outputs, any inductive loads MUST be externally suppressed by means of reverse biased diodes connected across the load and jumper W-2 must be removed.

# CAUTION!

IF AN EXTERNAL DC SUPPLY IS UTILIZED WITH THE TTL STATUS OUTPUTS THE CLAMPING JUMPER W-2 MUST BE REMOVED FROM THE POWER SUPPLY PCB. IF JUMPER W-2 IS NOT REMOVED, DAMAGE TO PCB'S COULD RESULT.

| FUNCTION            | 3026 TB-3 |
|---------------------|-----------|
| +5 VDC              | 1         |
| REMOTE INPUT SWITCH | 2         |
| UNDER (OUTPUT)      | 3         |
| ACCEPT (OUTPUT)     | 4         |
| OVER (OUTPUT)       | 5         |
| GROUND              | 6         |

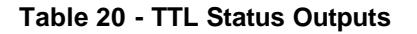

If driving external LEDs with the built in +5 VDC supply, use 330 ohm resistors in series with the external LEDs to limit current to less than 20 mA. Refer to Figure 12 below for an example of how to use the status TTL input and outputs with a remote TARGET key and an external status LED display.

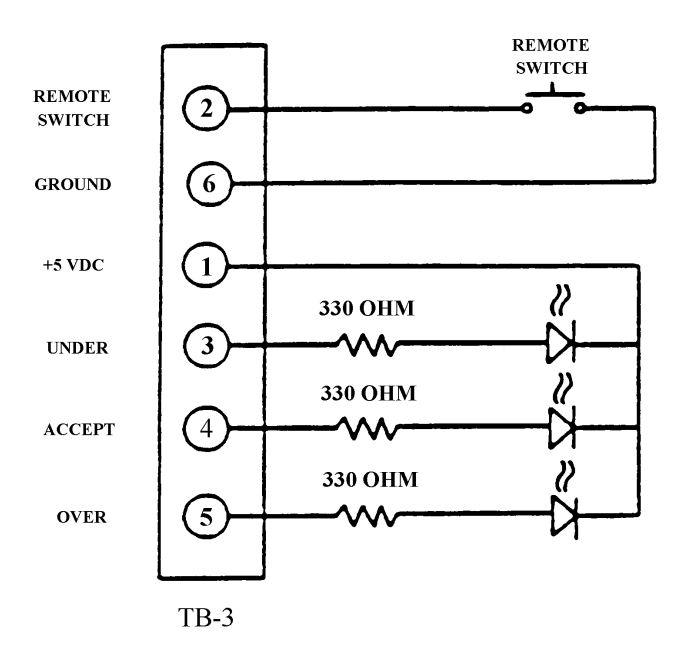

Figure 8 - Status TTL Input and Output Example

# CAUTION!

NEVER CONNECT OR DISCONNECT THE CABLE ASSEMBLY BETWEEN THE POWER SUPPLY PCB AND THE DIGITAL LOAD CELL WITHOUT WAITING AT LEAST 30 SECONDS AFTER REMOVING AC POWER FROM THE 3026 OR 3036.

| J3 | FUNCTION      | COLOR  |
|----|---------------|--------|
| 1  | Transmit Data | Black  |
| 2  | +20 VDC       | Blue   |
| 3  | No Connection |        |
| 4  | Key           |        |
| 5  | Receive Data  | White  |
| 6  | No Connection |        |
| 7  | CTS           | Yellow |
| 8  | Ground        | Green  |
| 9  | Key           |        |
| 10 | No Connection |        |

| Table 21 - JS LOad Cell Connecto | Table 21 | - J3 Load | Cell Connector |
|----------------------------------|----------|-----------|----------------|
|----------------------------------|----------|-----------|----------------|

# 7. TROUBLESHOOTING AND ADJUSTMENTS

In the unlikely event the 3026 or 3036 malfunctions, first cycle the AC power off then back on. If the problem persists verify that scale has been properly programmed in setup. Next verify that all DC voltages listed in section 7.1 are present and correct. If the problem persists, use substitution of known good parts to correct the malfunction.

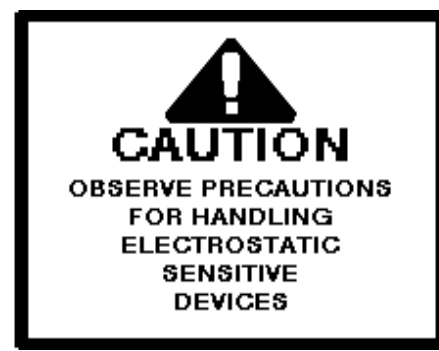

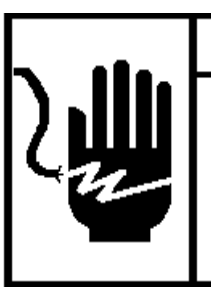

# 🗛 WARNING 🕇

ONLY PERMIT QUALIFIED PERSONNEL TO SERVICE THIS EQUIPMENT. EXERCISE CARE WHEN MAKING CHECKS, TESTS AND ADJUSTMENTS THAT MUST BE MADE WITH POWER ON.

P/N 13203600A

# CAUTION!

REMOVE POWER FROM THE SCALE AND WAIT A MINIMUM OF 30 SECONDS BEFORE CONNECTING OR DISCONNECTING ANY HARNESS FROM PCB OR LOAD CELL AS DAMAGE MAY RESULT.

# 7.1 POWER SUPPLY CHECKS

DC voltage checks, MUST be made before any PCB's are replaced. Refer to Table 15 for test points and voltage readings. All power supply voltages listed in Table 15 originate on the Power Supply PCB.

| VOLTAGE | FUNCTION   | ACCEPTABLE<br>VOLTAGE RANGE | MAXIMUM<br>RIPPLE | TEST  | POINT |
|---------|------------|-----------------------------|-------------------|-------|-------|
|         |            |                             |                   | +LEAD | -LEAD |
| +20 VDC | DLC SUPPLY | +17.2 TO +23.6              | 0.1 VAC           | TB1-1 | TB1-4 |
| +5 VDC  | DC LOGIC   | +4.9 TO +5.2                | 0.05 VAC          | TB3-1 | TB3-6 |
| -30 VDC | DISPLAY    | -25.4 TO -30.6              | 1 VAC             | J1-2  | J1-7  |
| +10 VDC | RAW +5 VDC | +7.6 TO +10.4               | 0.125 VAC         | J1-5  | J1-7  |
| 3.2 VAC | FILAMENT   | 2.3 TO 3.4                  |                   | J1-1  | J1-3  |

Table 22 - Power Supply Voltages

# 7.2 ERROR CODES

If an error code occurs during operation, cycle the AC power off, wait 30 seconds, and then turn the power back on. If the error persists then refer to Table 16 for descriptions of error codes and suggested methods of correcting the error condition.

| ERROR<br>CODE | DESCRIPTION                               | SUGGESTED CORRECTIVE ACTION                                                                                                    |
|---------------|-------------------------------------------|----------------------------------------------------------------------------------------------------|
| E1            | PROGRAM MEMORY FATAL                      | <ol> <li>CHECK DC SUPPLY VOLTAGES</li> <li>REPLACE DISPLAY PCB</li> </ol>                                                                                              |
| E2            | INTERNAL RAM MEMORY<br>FATAL ERROR        | <ol> <li>CHECK DC SUPPLY VOLTAGES</li> <li>REPLACE DISPLAY PCB</li> </ol>                                                                                              |
| E3            | NOVRAM MEMORY ERROR                       | <ol> <li>CHECK DC SUPPLY VOLTAGES</li> <li>REPROGRAM, RECALIBRATE</li> <li>REPLACE DISPLAY PCB</li> </ol>                                                              |
| E8            | COMMUNICATION LOSS<br>WITH DLC            | <ol> <li>CHECK DC SUPPLY VOLTAGES</li> <li>CHECK INTERCONNECT HARNESSES FOR LOAD<br/>CELL AND PCB'S</li> <li>REPLACE LOAD CELL</li> <li>REPLACE DISPLAY PCB</li> </ol> |
| E9            | DLC OUT OF RANGE,<br>UNDER CAPACITY       | <ol> <li>CHECK FOR MECHANICAL BIND</li> <li>CHECK DC SUPPLY VOLTAGES</li> <li>REPLACE LOAD CELL</li> <li>REPLACE DISPLAY PCB</li> </ol>                                |
| E10           | DLC MEMORY VERIFY<br>FATAL ERROR          | <ol> <li>CHECK DC SUPPLY VOLTAGES</li> <li>REPLACE LOAD CELL</li> </ol>                                                                                                |
| E11           | DLC ROM ERROR                             | <ol> <li>CHECK DC SUPPLY VOLTAGES</li> <li>REPLACE LOAD CELL</li> </ol>                                                                                                |
| E13           | DLC EPROM ERROR                           | <ol> <li>CHECK DC SUPPLY VOLTAGES</li> <li>RECALIBRATE SCALE</li> <li>REPLACE LOAD CELL</li> </ol>                                                                     |
| E16           | MATH ERROR                                | 1. PRESS CLEAR KEY TO CLEAR ERROR, CHECK<br>PROGRAM AND RECALIBRATE                                                                                                    |
| E32           | INSUFFICIENT TEST USED<br>FOR CALIBRATION | 1. RECALIBRATE WITH AT LEAST 50% OF<br>PROGRAMMED SCALE CAPACITY                                                                                                    |
| E34           | TEST WEIGHT OVER CAP                      | 1. CHECK CAPACITY PROGRAMMING, USE TEST<br>WEIGHT LESS THAN CAPACITY                                                                                                   |
| E35           | CALIBRATION ERROR                         | 1. RECALIBRATE, SHIFT ADJUST CAN'T<br>COMPENSATE MORE THAN 100%                                                                                                    |

Table 23 - Error Codes

# 7.3.1 Adjusting the 3026 Corner Overload Stops

The 3026 load cell overload stops are factory adjusted for a 15 lb capacity scale. The overload stops engage when 17 lb is placed in any one corner. If the load cell or scale subplatter is replaced on the 3026, or if a higher capacity such as 20 kg or the lb-oz units mode is desired (18.75 lb capacity), then the overload stops MUST be adjusted.

Refer to Figure 8. Item 1 is a corner overload stop which is typical of all four corners. The overload stop consists of a bolt threaded into a standoff. The sub-platter should bottom out on this bolt at approximately 110% of rated capacity.

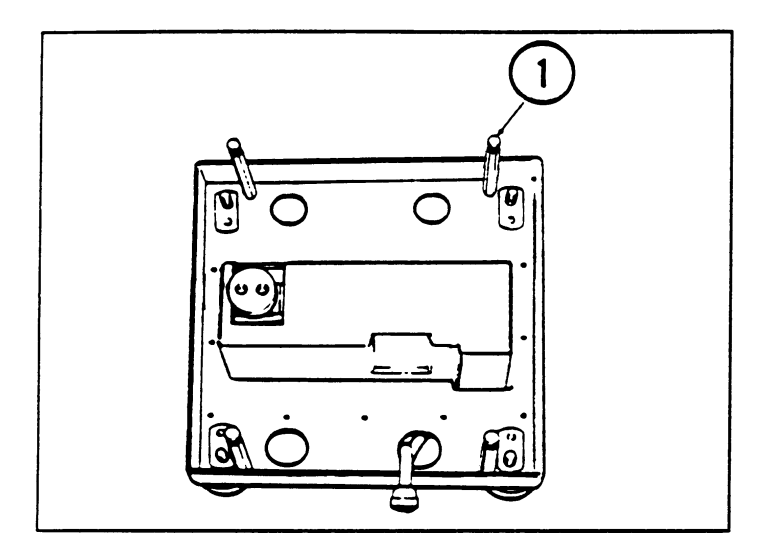

Figure 9 - Corner Overload Stop

- 7.3.1.1 Place the scale into the expanded weight display mode, SETUP step [F10 1].
- 7.3.1.2 Place test weights approximately equal to 110% of programmed scale capacity at one corner of the platter.
- 7.3.1.3 Adjust the overload stop for that corner downward until the overload stop is no longer making contact with the bottom of the subplatter. Adjust the overload stops back upward until it just makes contact with the bottom of the subplatter.
- 7.3.1.4 Repeat steps 7.3.1.2. and 7.3.1.3. above for all four corners.

#### 7.3.2 Adjusting the 3036 Corner Overload Stops

The 3036 load cell overload stops are factory adjusted for the capacity of the scale. The load cell is protected from overload by six overload stops. The overload stops are set by adjusting the overload stop screws so that the stops engage at a load above the scale capacity but below the load cell capacity.

Refer to Figure which is typical stop consists The bottom of this bolt at capacity.

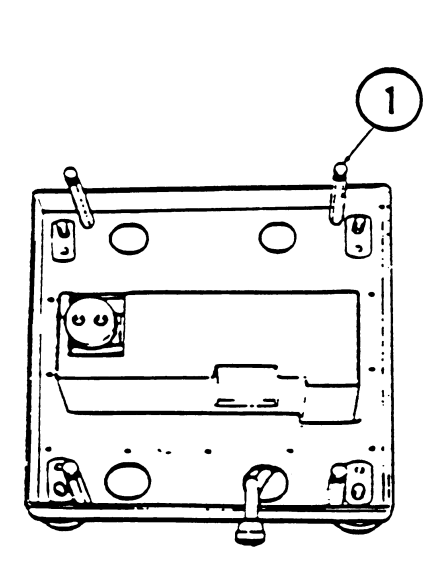

10. Item 1 is a corner overload stop of all four corners. The overload of a bolt threaded into a standoff. the sub-platter should touch on approximately 110% of rated

# Figure 10 - Corner Overload Stop

- 7.3.2.1 Place the scale into the expanded weight display mode, SETUP step [F10 1]. Invert the platter and place it on the sub-platter.
- 7.3.2.2 Place test weights approximately equal to 110% of programmed scale capacity at one corner of the platter.
- 7.3.2.3 Adjust the overload stop for that corner until it just touches the bottom of the subplatter.
- 7.3.2.4 Repeat steps 7.3.1.2 and 7.3.1.3 above for all four corners.

# 7.4 ADJUSTING THE LOAD CELL OVERLOAD STOP

Adjust the load cell overload stop to bottom out at 110% of calibrated scale capacity. Refer to Figure 9.

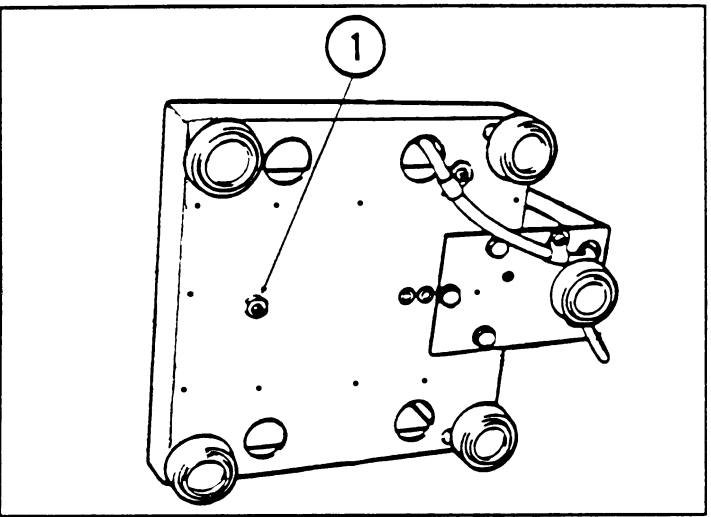

Figure 10 - Load Cell Overload Stop

- 7.4.1 Place the unit on four supports to elevate the scale and expose the load cell overload stop.
- 7.4.2 Place approximately 110% of calibrated scale capacity half way between the center of the platform and the front edge of the platform, centered left to right.
- 7.4.3 To make sure that the overload stop is not bottomed out at this point, loosen the jam nut and adjust the load cell stop downward until the weight display is not changing and responds to additional weight on the platform.
- 7.4.4 Tighten the jam nut enough to hold the load cell overload stop in place and still allow adjustment of the overload stop.
- 7.4.5 CAREFULLY, A LITTLE AT A TIME, adjust the overload stop upward until the weight display just begins to decrease. Tighten the jam nut to secure the adjustment.

#### 7.5 TESTING THE PRINTER OUTPUT

The Models 3026 and 3036 transmit RS232C out the printer port. To verify the unit is transmitting data, remove the interconnect cable from the printer. Put the red lead of your voltmeter directly into pin 3 of the 25 pin DB serial printer connector and your black lead in pin 7 of the printer connector. Set your meter to the 20 DC volt range.

#### 7.5.1 Testing the output in the Demand mode

When in the demand mode, setup step **[F15.1 1]**, your meter should display between -5 and -15 volts DC. Press the print pushbutton and the meter display should fluctuate between +5 and -5 volts DC and then return to your original reading. This indicates the unit is transmitting data out the printer port. The amount of time the meter display will fluctuate is proportional to the amount of data being transmitted and the baud rate the data is being transmitted at. EX: For longer fluctuation, set the baud rate to 300 baud and transmit gross, tare, and net multi-line.

If there is no fluctuation on the meter display, the problem could be the harness, print button on the keypad, or the power supply PCB. Ohm out the harness per the interconnect diagram in section 10.1 of this manual and verify voltages as described in section 8.1.2 of this manual.

#### 7.5.2 Testing the output in Continuous mode

Performing the output test in the continuous mode **[F15.1 0]**, is the same as in the demand mode described above except there will be constant fluctuation on the meter display. This test will tell you if the indicator is transmitting data, but will not tell you if your voltage levels are correct. To insure you have completely checked the printer output, it is a good idea to write down the serial port programming switch settings, **[F15]**, and change the indicator to the demand mode.

#### 7.6 TESTING WITH THE SIMULATOR

To test the 3026 and 3036 with the digitol Load Cell simulator, follow the steps as described.

- 7.6.1 Remove power from the scale by unplugging the unit from the power source.
- 7.6.2 Remove the platter and sub-platter assembly.
- 7.6.3 Remove the twelve (12) Phillips Head screws from the load cell cover and carefully lift the load cell cover up over the two right overload studs. It may be necessary to remove the two (2) Phillips Head Screws holding the Load Cell Cable Clamps in place.

# NOTE: THE LOAD CELL GASKET MUST BE REPLACED AFTER THE LOAD CELL COVER HAS BEEN REMOVED.

- 7.6.4 Remove the Load Cell Cable connector from the Load Cell.
- 7.6.5 Insert the Load cell harness connector into the DLC connector located in the back of the Digital Load Cell Simulator.
- 7.6.6 Set the front Weight Selector Switch of the simulator to read 1 and apply power to the unit. The Display should have a reading (possibly zero).

#### NOTE: IF THE DISPLAY READS E-8, THIS DOES NOT AUTOMATICALLY MEAN THERE IS A DEFECTIVE PCB. FIRST TRY TO CALIBRATE THE SCALE USING THE SIMULATOR. LEAVING THE SIMULATOR SET AT 1, ENTER SETUP AND CALIBRATE USING 1 AS THE ZERO SELECTION AND 6 AS THE SPAN SELECTION.

7.6.7 If the unit is operational with the load cell simulator, the Load cell is suspect and should be replaced. If the unit still will not respond with the simulator then there may be a defective PCB or simulator.

# WARNING: WAIT 30 SECONDS AFTER REMOVING POWER BEFORE UNPLUGGING THE LOAD CELL HARNESS FROM THE SIMULATOR.

7.6.8 After replacing the defective part, re-assemble the unit and recalibrate.

# 8. SPARE PARTS AND ACCESSORIES

| ltem        | Description of Part                  | Part Number  |
|-------------|--------------------------------------|--------------|
| Spare Parts | Power Supply PCB (See Note 1) Main   | *133579 00A  |
| •           | Logic PCB With out EPROM             | *129079 00A  |
|             | Display Logic PCB for 3026 (w/Eprom) | *136040 00A  |
|             | Display Logic PCB for 3036 (w/ Eprom | *142791 00A  |
|             | Keyboard Assembly for 3036           | *134022 00A  |
|             | Fuse, 0.25 A S.B. (See Note 2)       | *B124252 00A |
|             | Load Cell 15 kg for 3026             | 095920 00A   |
|             | Load Cell 30 kg for 3036             | *129055 00A  |
|             | Load Cell 60 kg for 3036             | *140546 00A  |
|             | Load Cell 140 kg for 3036            | *140536 00A  |
|             |                                      | *140538 00A  |
| Accessories | Printer Output KOP (6 feet)          | 0900-0236    |
|             | Printer Output KOP (20 feet)         | 0900-0237    |
|             | Sealing Screw KOP                    | 0900-0170    |
|             | Indicator Shield Kit                 | 141813 00A   |
|             | RS232 to 20 mA converter             | 900936 00A   |

#### **Table 24 - Accessories and Spare Parts**

(\*) Part number listed may be preceded by a letter prefix.

- Note 1: Use Power Supply PCB part number \*133577 00A for General Export and 230 to 240 VAC applications.
- Note 2: Use fuse part number 095919 00A, 1/8A 250V S.B. for General Export and 230 to 240 VAC applications.

# 9. RAM AND CAPACITY CHART

| FACTORY                | CAPACITY                                                                                                    | DESCRIPTION NUMBER                              |
|------------------------|----------------------------------------------------------------------------------------------------|-------------------------------------------------|
| 3026-0001<br>3026-0011 | 3 kg x 0.001kg<br>3000 x 1g<br>6 kg x 0.002 kg<br>6000 x 2 g<br>6 lb x 0.002 lb<br>15 lb x 0.005 lb<br>150 oz x 0.05 oz<br>300 oz x 0.1 oz                      | Model 3026                                      |
| 3026-0101              | 3 kg x 0.001kg<br>3000 x 1g<br>6 kg x 0.002 kg<br>6000 x 2 g<br>6 lb x 0.002 lb<br>15 lb x 0.005 lb<br>150 oz x 0.05 oz<br>300 oz x 0.1 oz<br>18.75 lb x 0.1 oz | Model 3026 with extended stainless steel column |

# Table 25 - MODEL 3026 Ram and Capacity

| FACTORY   | CAPACITY                                                                                                    | DESCRIPTION NUMBER |
|-----------|----------------------------------------------------------------------------------------------------|--------------------|
| 3036-0025 | 25 x 0.0005 lb<br>10 x 0.002 kg<br>25 x .1 oz<br>10,000 x 2 g<br>500 x 0.2 oz<br>25 lb x 0.1 oz                                               | 3036               |
| 3036-0050 | 50 x 0.01 lb<br>25 x 0.005 kg<br>50 x .1 oz or .2 oz (Selectable)<br>25,000 x 5 g<br>1000 x 0.2 oz<br>50 lb x 0.1 oz                          | 3036               |
| 3036-0100 | 100 x 0.02 lb<br>50 x 0.01 kg<br>100 x .2 oz or .5 oz (Selectable)<br>50,000 x 10 g<br>1000 oz x 0.2 oz<br>100 lb x 0.2 oz<br>100 lb x 0.5 oz | 3036               |

# Table 26 - MODEL 3036 Ram and Capacity

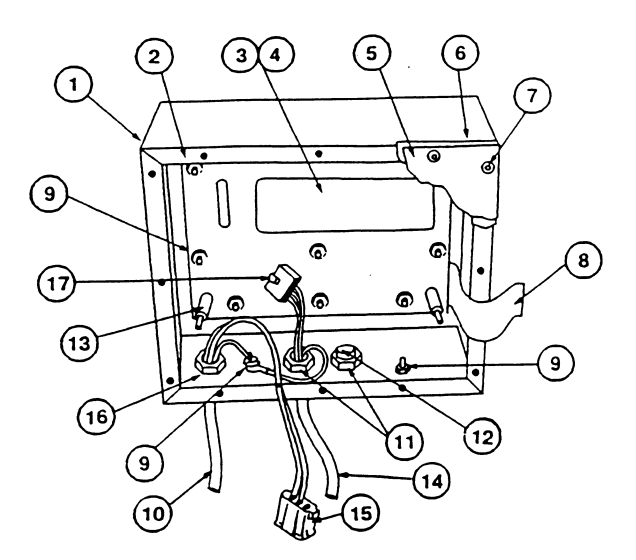

| ITEM | PART NUMBER | DESCRIPTION                 | NOTES | QTY |
|------|-------------|-----------------------------|-------|-----|
| 1    | 133572 00D  | Indicator Enclosure         |       | 1   |
| 2    | 129023 00A  | Clamp Plate,                |       | 1   |
| 3    | 136046 00A  | Lens, Display               |       | 1   |
| 4    | 140557 00A  | Gasket, Lens/Keyboard       | 1     | 1   |
| 5    | 129021 00A  | Cover, Indicator Enclosure  |       | 1   |
| 6    | 129022 00A  | Gasket, Indicator Cover     |       | 1   |
| 7    | R03777 00A  | Screw, #6-21 x 1/4 in. Seal |       | 12  |
| 8    | B124252 00A | Switch Membrane Assy        |       | 1   |
| 9    | R03298 00A  | Nut, #8-32 w/Lockwasher     |       | 12  |
| 10   | 139388 00A  | Line Cord Assy (U.S.)       | 2     | 1   |
|      | 140533 00A  | Line Cord Assy (Europe)     |       | 1   |
|      | 140529 00A  | Line Cord Assy (U.K.)       |       | 1   |
|      | 140531 00A  | Line Cord Assy (Australia)  |       | 1   |
| 11   | 129018 00A  | Grip Bushing, .265 in. I.D. |       | 2   |
| 12   | 129038 00A  | Plug                        |       | 1   |
| 13   | 129031 00A  | Spacer, #8 x .50 in. Long   |       | 4   |
| 14   | 133583 00A  | Load Cell Cable Assy        | 3     | 1   |
| 15   | 09751800A   | Plug, 3 pin white           |       | 1   |
| 16   | 14054000A   | Grip Bushing Assy           |       | 1   |
| 17   | 12906900A   | Plug, Sub Assy              |       | 1   |

NOTE 1: The lens/keyboard gasket MUST be replaced if the Display lens is replaced.

- NOTE 2: The assembly does not include the 3 pin female plug (P5): order P/N 097518 00A if this plug is required.
- NOTE 3: This assembly does not include plugs P1 (terminating at J1 of the Load Cell) and P2 (terminating at J2 of the Power Supply PCB). If these plugs are required order P/N 119485 00A for P1 and 129069 00A for P2.

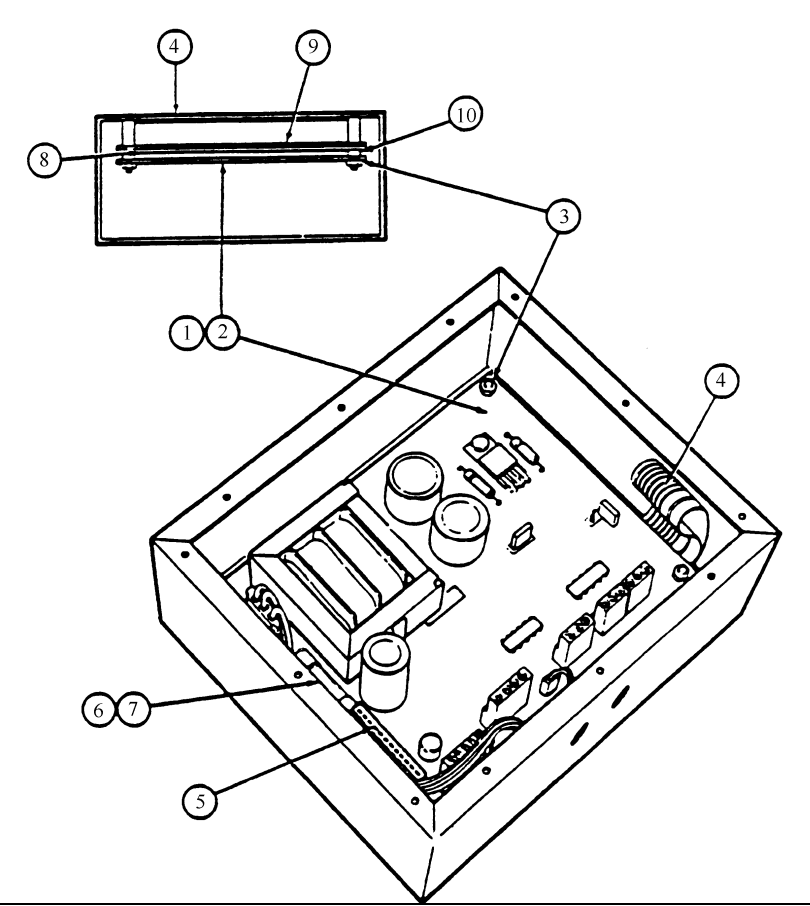

| ITEM | PART NUMBER | DESCRIPTION                               | NOTES | QTY. |
|------|-------------|-------------------------------------------|-------|------|
| 1    | *133579 00A | PCB Ass'y., Power Supply, U.S.            |       | 1    |
| 2    | *133577 00A | PCB Ass'y., Power Supply, Export          |       | 1    |
| NS   | *122373 00A | Label, Warning - Power                    |       | 1    |
| NS   | *116033 00A | Label, Static Caution                     |       | 1    |
| 3    | R03298 00A  | Nut, Hex #8-32                            |       | 4    |
| 4    | *129054 00A | Keyboard Ass'y.                           | 1     | 1    |
| 5    | *128986 00A | Harness, Interconnect                     |       | 1    |
| 6    | 095920 00A  | Fuse, .25A, S.B.                          | 2     | 1    |
|      | 095919 00A  | Fuse, 1/8A, S.B. Export 220 VAC,240 VAC   |       | 1    |
| 7    | 118589 00A  | Fuse Cover N.S.                           |       | 1    |
| 8    | 129047 00A  | Insulator Sheet                           |       | 1    |
| 9    | *129079 00A | Display/Logic PCB Ass'y.(Without EPROM)   |       | 1    |
|      | *136040 00A | Display/Logic PCB Ass'y. With Eprom, 3026 |       | 1    |
|      | *142791 00A | Display/Logic PCB Ass'y. With Eprom, 3036 |       | 1    |
| NS   | *144246 00A | Programmed EPROM                          |       | 1    |
| 10   | 108750 00A  | Spacer #8 X 3/16 in.                      | 3     | 4    |

(\*) Part numbers listed may have letter prefix. NS = Not Shown

## NOTE 1: INCLUDES GASKET, COLOR OVERLAY AND SWITCH MEMBRANE.

- NOTE 2: FOR GENERAL EXPORT, 220 AND 240 VAC UNITS, USE FUSE P/N 095919 00A (1/8 250V S.B.)
- NOTE 3: POSITIONED BETWEEN INSULATOR SHEET AND POWER SUPPLY PCB.

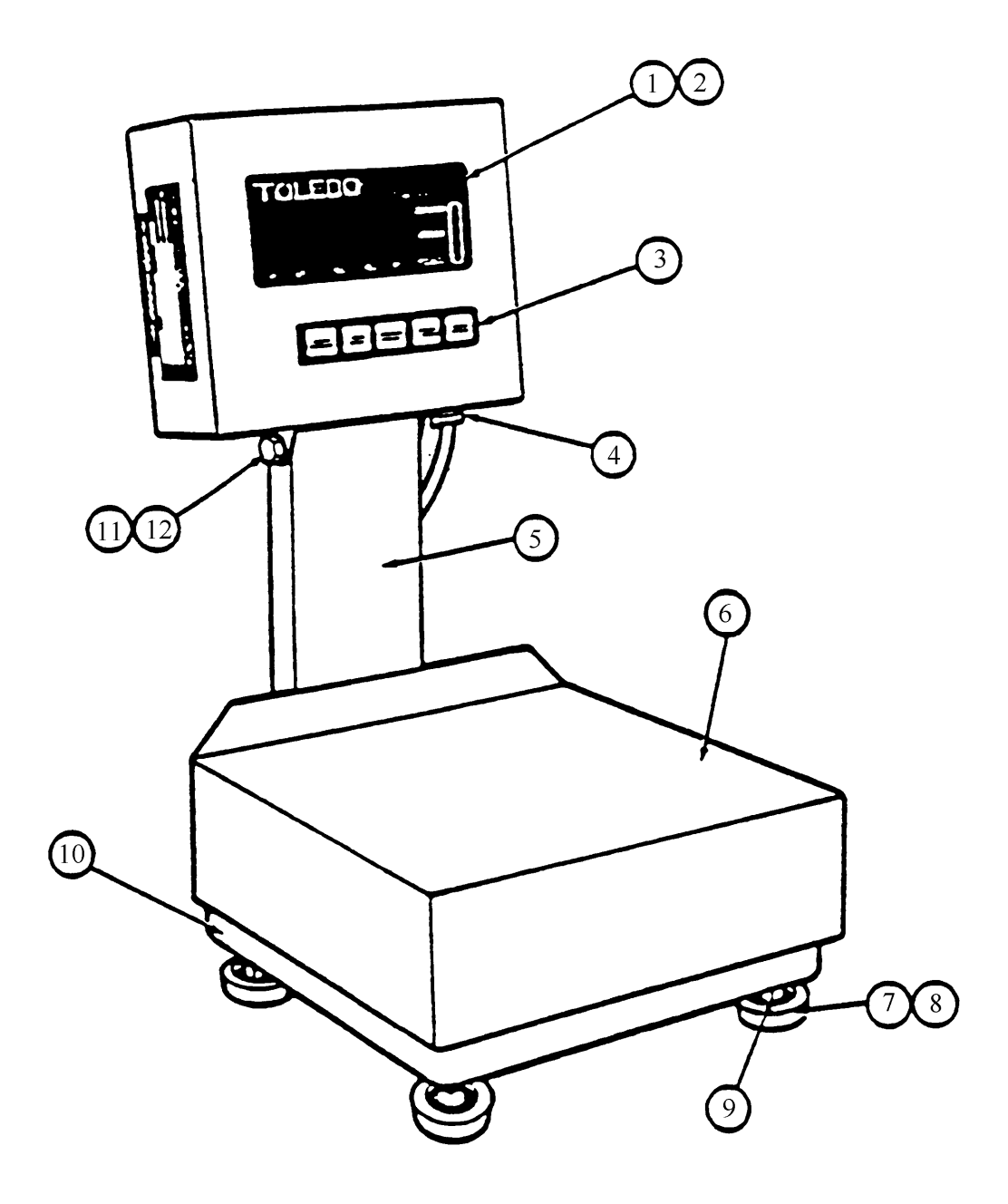
| ITEM | PART NUMBER | DESCRIPTION                             | NOTES | QTY |
|------|-------------|-----------------------------------------|-------|-----|
| 1    | 136046 00A  | Lens Display                            | 1     | 1   |
| 2    | 140557 00A  | Gasket, Lens/Keyboard                   |       | 1   |
| 3    | A134022 00A | Keyboard Assy                           |       | 1   |
| 4    | 140540 00A  | Grip Bushing                            | 2     | 1   |
| 5    | A134010 00A | Extended Tower Weldment, 3026           |       | 1   |
|      | 134011 00A  | Extended Tower Cover, 3026              |       | 1   |
|      | 132061 00A  | Extended Tower Weldment, 3036           |       | 1   |
|      | 132063 00A  | Extended Tower Cover, 3036              |       | 1   |
| NS   | R03779 00A  | Screw. 8/32 X 1/4, For Tower Cover      |       | 4   |
| 6    | 129012 00A  | Platter, 3026                           |       | 1   |
|      | 124009 00A  | Platter, 3036                           |       | 1   |
| 7    | A129004 00A | Foot                                    |       | 5   |
| 8    | R03656 00A  | Nut, #5/16-Hex jam                      |       | 5   |
| 9    | 129005 00A  | Base, Weldment, 3026                    |       | 1   |
|      | A124008 00A | Base, Weldment (25 lb/15 kg base),3036  |       | 1   |
|      | A124008 00C | Base, Weldment (50 lb/30 kg base), 3036 |       | 1   |
| 10   | A124008 00E | Base Weldment (100 lb/60 kg base), 3036 |       | 1   |
| 11   | R02072 020  | Screw, #1/4-20 x .375 in.               |       | 2   |
| 12   | R03727 00A  | Lockwasher, #1/4 TI SS                  |       | 2   |
| NS   | R03779 00A  | Screw, 8-32 x 1/4 PHD SS                |       | 4   |
| NS   | A123633 00A | Label, Security Seal                    |       | 4   |
| NS   | 139890 00A  | Label, Capacity 25 lb/15 kg             |       | 1   |
| NS   | 140541 00A  | Label, Capacity 50 lb/30 kg             |       | 1   |
|      | 140542 00A  | Label, Capacity 100 lb/60 kg            |       | 1   |

(\*) Part numbers listed may have a letter prefix.

NS = Not Shown

## NOTE 1: THE LENS/KEYBOARD GASKET MUST BE REPLACED IF REPLACING THE DISPLAY LENS.

NOTE 2: ASSEMBLY INCLUDES SWITCH MEMBRANE, LENS/KEYBOARD GASKET AND COLOR OVERLAY.

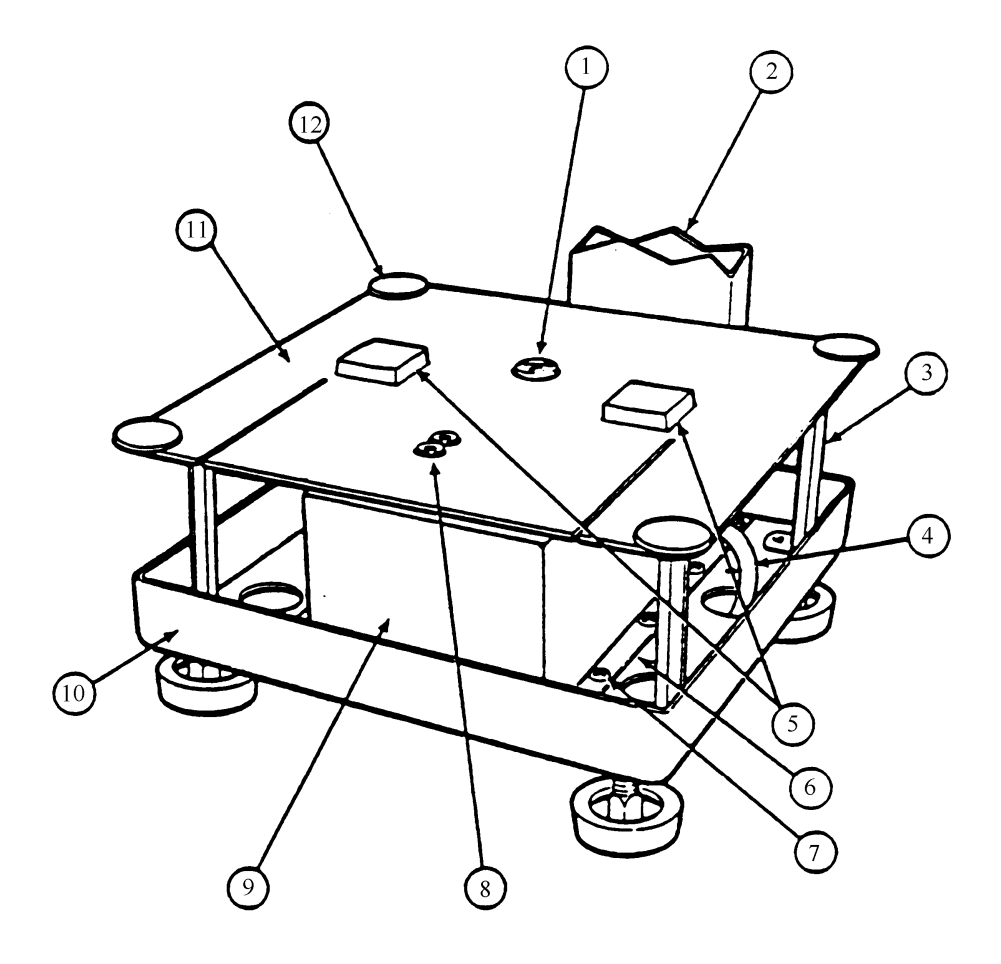

| ITEM | PART NUMBER | DESCRIPTION                                    | NOTES | QTY. |
|------|-------------|------------------------------------------------|-------|------|
| 1    | 102689 00A  | Level                                          |       | 1    |
| 2    | A134010 00A | Tower Weldment, 3026                           |       | 1    |
|      | 134011 00A  | Tower Cover, Front, 3026                       |       | 1    |
|      | 132061 00A  | Extended Tower Weldment, 3036                  |       | 1    |
|      | 132063 00A  | Extended Tower Cover, 3036                     |       | 1    |
| 3    | 129014 00A  | Standoff, #10-32,3026 and 3036 (100 lb / 60 kg |       | 4    |
|      | 400004.004  | base only)                                     |       |      |
|      | 139384 00A  | Standoff, #10-32, Remaining 3036               |       | 4    |
| 4    | *133583 00A | Load Cell Cable Assembly                       | 1     | 1    |
| 5    | 129003 00A  | Pad, Damper                                    |       | 2    |
| 6    | *129017 00A | Gasket, Load Cell Enclosure,3026               | 2     | 1    |
|      | *139385 00A | Gasket, Load Cell Enclosure,3036               | 2     | 1    |
| 7    | R03724 00A  | Screw, #6-32 X .25 in. PHD SS,3026 Screw,      |       | 12   |
| 8    | R03729 00A  | #1/4-28 X 1.25 in. HSH,3026/36                 |       | 2    |
|      | R03938 00A  | Screw, #1/4-28 X 1 HSH, SS,50 lb/30 kg         | 3     | 2    |
|      | R05107 00A  | Screw. 5/16-18 x 1.5 FHSH, SS,100 lb/60 kg     | 3     | 2    |
| 9    | 129016 00A  | Load Cell Enclosure,3026                       |       | 1    |
|      | 124012 00A  | Load Cell Enclosure,3036                       |       | 1    |
| 10   | 129005 00A  | Base Weldment, 3026                            |       | 1    |
|      | 12400800A   | Base Weldment, 3036,25 lb/15 kg Base           |       | 1    |
|      | 12400800C   | Base Weldment, 3026,50 lb/30 kg Base           |       | 1    |
|      | 12400800E   | Base Weldment, 3026,100 lb/60 kg Base          |       | 1    |
| 11   | 129007 00A  | Subplatter Ass'y, 3026                         |       | 1    |
|      | 124010 00A  | Subplatter Ass'y, 3036,25 lb/15 kg             |       | 1    |
|      | 124010 00B  | Subplatter Ass'y, 3036,50 lb/30 kg             |       | 1    |
|      | 141770 00A  | Subplatter Ass'y, 3036,100 lb/60 kg            |       | 1    |
| 12   | 129015 00A  | Platter Bumper                                 |       | 4    |

(\*) Part numbers listed may have letter prefix.

- NOTE 1: THIS ASSEMBLY DOES NOT INCLUDE PLUGS P1 (TERMINATING AT J1 OF THE LOAD CELL) AND P2 (TERMINATING AT J2 OF THE POWER SUPPLY PCB). IF THESE PLUGS ARE REQUIRED ORDER P/N 129068 00A FOR P1 AND 129069 00A FOR P2.
- NOTE 2: THIS GASKET MUST BE REPLACED AFTER OPENING THE LOAD CELL ENCLOSURE.
- NOTE 3: USED IN THE 3036 EXCLUSIVELY

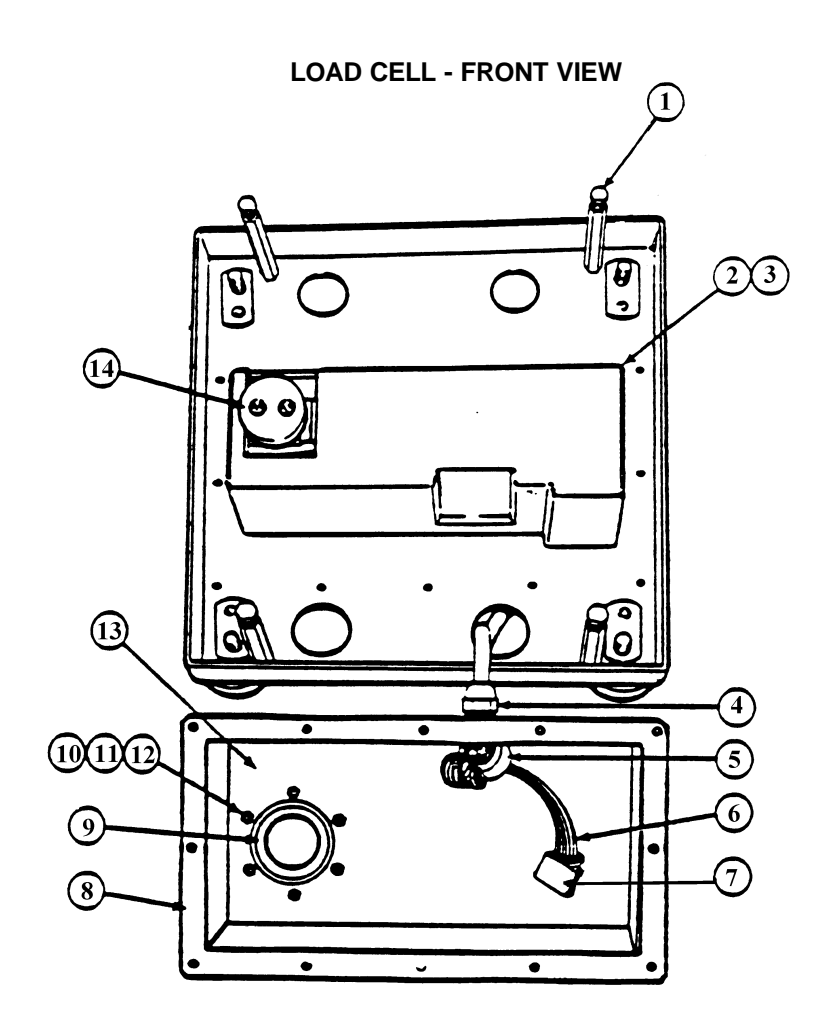

| ITEM | PART NUMBER | DESCRIPTION                             | NOTES | QTY. |
|------|-------------|-----------------------------------------|-------|------|
| 1    | R03778 00A  | Screw, #10-32 X 5/8 in. HX SS           |       | 4    |
| 2    | *129055 00A | L/C Ass'y., 15 kg, 3026                 | 1     | 1    |
|      | *140546 00A | L/C Ass'y., 30 kg, 3036                 | 1     | 1    |
|      | *140536 00A | L/C Ass'y., 60 kg, 3036                 | 1     | 1    |
|      | *140538 00A | L/C Ass'y., 140 kg, 3036                | 1     | 1    |
| 3    | R03728 00A  | Screw, #1/4-28 x .75 in. HSH, 3026      |       | 2    |
|      | R03938 00A  | Screw,#1/4-28 x 1 in., 3036 25 lb/15 kg |       | 2    |
|      | R05079 00A  | Screw,#1/4-28 x 7/8, 3036 50 lb/30 kg   |       | 2    |
|      | R05081 00A  | Screw,#1/4-28 x 7/8 3036 25 lb/15 kg    |       | 2    |
| 4    | 129018 00A  | Grip Bushing .265 I.D.                  |       | 1    |
| 5    | 126357 00A  | Core, Ferrite                           |       | 1    |
| 6    | 133583 00A  | Load Cell Cable Assembly                | 2     | 1    |
| 7    | 129068 00A  | Plug                                    |       | 1    |
| 8    | 129017 00A  | Gasket, L/C Enclosure, 3026             | 1     | 1    |
|      | 139385 00A  | Gasket, L/C Enclosure, 3036             |       | 1    |
| 9    | *129010 00A | Boot, Load Cell , 3026                  |       | 1    |
|      | 139376 00A  | Boot, Load Cell , 3036                  |       | 1    |
| 10   | R01678 050  | Nut, #4-40 Hex                          |       | 6    |
| 11   | R03776 00A  | Screw, #4-40 x 1/4 in. Seal Hd.         |       | 6    |
| 12   | 129011 00A  | Clamp Ring, Boot                        |       | 1    |
| 13   | 129016 00A  | Load Cell Enclosure                     |       | 1    |
| 14   | 129009 00A  | Boot Adaptor Block, 3026                |       | 1    |
|      | 139383 00A  | Boot Adaptor Block, 25 lb               |       | 1    |
|      | 139381 00A  | Boot Adaptor Block, 3036, 50 lb         |       | 1    |
|      | 139382 00A  | Boot Adaptor Block, 3036,100 lb         |       | 1    |
| NS   | 139378 00A  | Spacer Block, 25 lb/15 kg Base          |       |      |
| NS   | 139379 00A  | Spacer Block, 50 lb/30 kg Base          |       |      |
| NS   | 139380 00A  | Spacer Block, 100 lb/60 kg Base         |       |      |

NS = Not Shown

(\*) Part numbers listed may have letter prefix.

- NOTE 1: LOAD CELL ENCLOSURE GASKET MUST BE REPLACED AFTER OPENING THE LOAD CELL ENCLOSURE. LOAD CELL P/N 129055 00A INCLUDES THIS GASKET.
- NOTE 2: THIS ASSEMBLY DOES NOT INCLUDE PLUGS P1 (TERMINATING AT J1 OF THE LOAD CELL) AND P2 (TERMINATING AT J2 OF THE POWER SUPPLY PCB). IF THESE PLUGS ARE REQUIRED ORDER P/N 129068 00A FOR P1 AND 129069 00A FOR P2.

## BASE - BOTTOM VIEW

| ITEM | PART NUMBER | DESCRIPTION                                  | NOTES | QTY. |
|------|-------------|----------------------------------------------|-------|------|
| 1    | R02340 00A  | Nut, #1/4-28 Hex Jam                         |       | 1    |
|      | R03736 00A  | Set Screw, #1/4-28 X .75 in.                 |       | 1    |
| 2    | 24764 00A   | Cable Clamp, 1/4 in.                         |       | 1    |
| 3    | R03779 00A  | Screw, #8-32 X 1/4 in. PHD SS                |       | 1    |
| 4    | 133202 00A  | Line Cord Assembly                           | 1     | 2    |
| 5    | R02072 02   | Screw, #1/4-20 X .375 in.                    |       | 2    |
| 6    | R03727 00A  | Lockwasher, #1/4 IT SS                       |       | 1    |
| 7    | R03728 00A  | Screw, #1/4-28 X .75 in., 3026               |       | 1    |
|      | R03938 00A  | Screw, #1/4-28 X 1 in. , 3036 (25 lb/15 kg)  |       | 3    |
|      | R05079 00A  | Screw, #1/4-28 X 7/8 in., 3036 (50 lb/30 kg) |       | 3    |
|      | R05081 00A  | Screw, #5/16-18 X 1 in., 3036 (100 lb/60 kg) |       | 2    |
| 8    | 120138 00A  | Foot Pad                                     |       | 5    |
|      | 129004 00A  | Foot                                         |       | 5    |
| 9    | R03724 00A  | Screw, #6-32 X .25 in. PHD SS                |       | 5    |
|      |             |                                              |       | 12   |

(\*) Part number listed may have letter prefix.

NOTE 1: LINE CORD LISTED IS FOR 110 VAC OPERATION ONLY. THE ASSEMBLY DOES NOT INCLUDE THE 3 PIN FEMALE PLUG (P5) THAT PLUGS INTO J5 OF THE POWER SUPPLY PCB. IF P5 PLUG IS REQUIRED ORDER P/N 097518 00A.

## 11. INDEX

CAPACITY SELECTION, 4,16 CALIBRATION, 16 MOTION SENSITIVITY, 10 CHECKSUM, 14,21,26 NEMA RATING, ENCLOSURE, 3 CLASSIFICATION ZONES Display 9,11,12 OVERLOAD STOPS, 31,32 Print, 15,21,22 PARITY, 14 CLEAR KEY, 19 PRINT KEY, 19 CONNECTOR PIN ASSIGNMENTS PROGRAMMING, 5-17 Load Cell, 28 Printer, 20 QUICK REFERENCE, SETUP, 41 TTL Input and Output, 27 DISPLAY SERIAL INPUT AND OUTPUT Enable, 9 AutoPrint, 15 Expanded, 11 Baud Rate, 4,13,20,26 Classifications, 15,21,22 Filter, 10 Percent of Target, 9 Checksum, 14,21,26 Data Format, 13,14,21-26 Net, 11 Units, 8,9,19 Input, 15 Pin Assignments, 20 **DIMENSIONS**, 1,3 8855 Printer, 20 Wide Print, 15 **ELECTRICAL SPECIFICATIONS, 3** SPAN ADJUST, 6,7 ERROR CODES, 30 **SPARE PARTS, 32 ENVIRONMENTAL SPECIFICATIONS, 32** TARE / TARGET, 12 FILTER, 10 Auto Clear Function, 13 Display, 9,11 HAZARDOUS AREAS, 3 Key, 18 Remote Input, 1,15,16 **INSTALLATION INSTRUCTIONS, 5** TTL Inputs & Outputs, 1,27 **INTERCONNECT DIAGRAM, 40 TROUBLESHOOTING**, 29 JUMPER DESCRIPTIONS, 5,6 UNITS **KEYBOARD FUNCTIONS, 18,19** Key, 8,19 Selection, 82 LEVELING THE BASE, 5 **VOLTAGE CHECKS**, 29 LOAD CELL Cable Connection, 28 ZERO OverLoad Stop, 31 AZM, 9 Key, 10,18 Range, 10

## **12. INTERCONNECT DIAGRAM**

**Mettler Toledo Corporation** Industrial Products 350 W. Wilson Bridge Road Worthington, Ohio 43085

P/N 144523 00A

Published 4/94

Printed in U.S.A.

8 Mettler Toledo Corporation

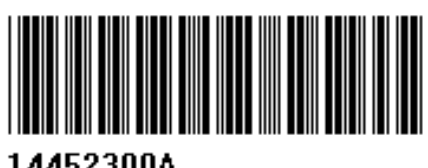